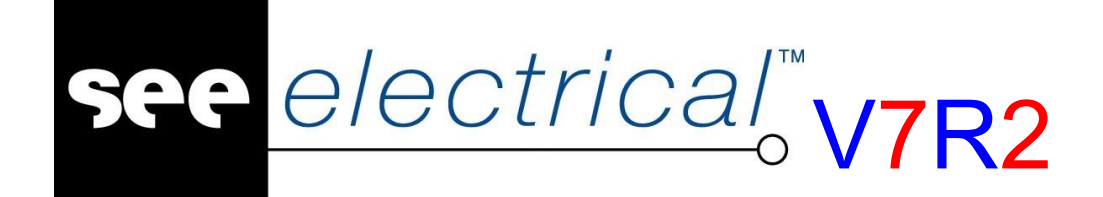

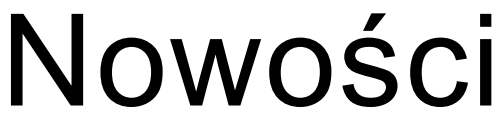

**SEE Electrical** 

### Wersja V7R2

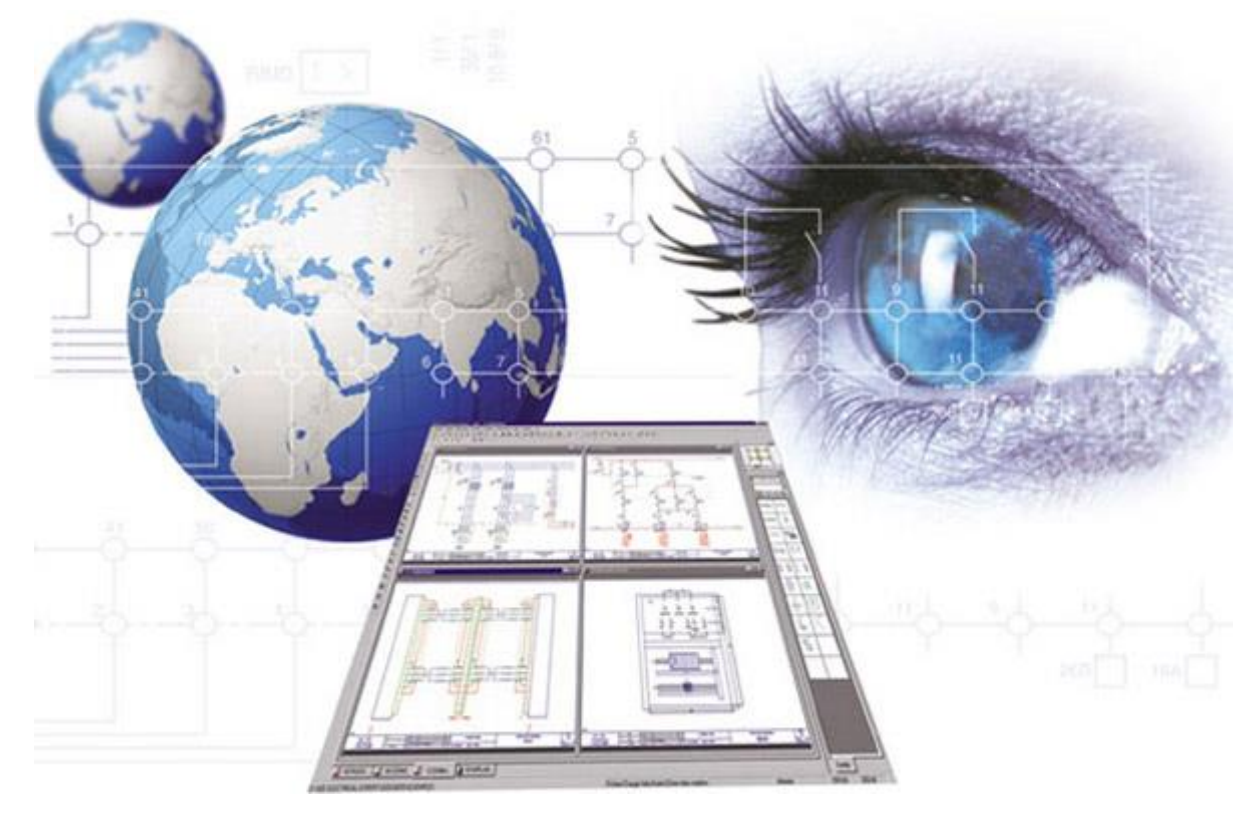

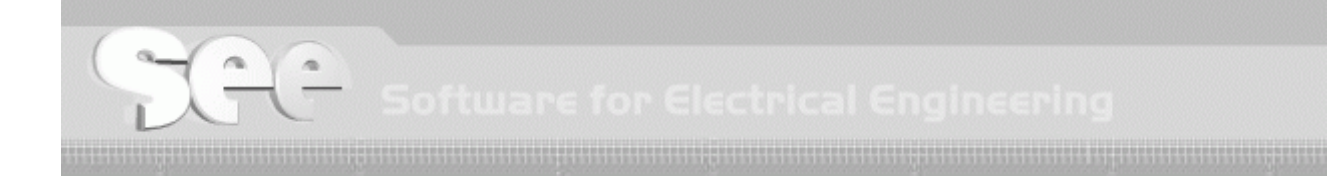

## Zmiany wprowadzone przez wersję V7R2

#### COPYRIGHT © 1986 - 2014 IGE+XAO

Wszelkie prawa zastrzeżone. Nieautoryzowane rozpowszechnianie całości lub fragmentu niniejszej publikacji w jakiejkolwiek postaci jest zabronione. Wykonywanie kopii metodą kserograficzną, fotograficzną a także kopiowanie na nośniku filmowym, magnetycznym lub innym powoduje naruszenie praw autorskich niniejszej publikacji

Kraków, 2014 r.

#### ZRZECZENIE SIĘ OBOWIĄZKU INFORMACJI

IGE+XAO rezerwuje sobie prawo do nanoszenia zmian w tym podręczniku, bez konieczności informowania o tym fakcie podmiotów indywidualnych oraz zakładów pracy.

#### POMOC SERWISOWA

#### Szkolenia

Szkolenia z naszych programów prowadzimy przez cały rok.

Ośrodki szkoleniowe zlokalizowane są: w Krakowie w siedzibie firmy IGE+XAO,

w Grybowie (Nowy Sącz), w Warszawie, Poznaniu i Gdańsku.

W celu uzyskania innych informacji dotyczących kursów prosimy dzwonić do Centrum Szkoleniowego, pod numer:

**2** +48 (012) 630 30 30

Internet: www.ige-xao.pl (Menu: Dla Klientów - Szkolenia)

#### Umowa serwisowa

Podpisanie z naszą firmą umowy serwisowej przyznaje Państwu prawo do aktualizacji programu, korzystania we wszystkie dni robocze z naszej pomocy telefonicznej, oraz przyznaje dostęp do strony internetowej z katalogami producentów.

Serwis techniczny

Jeśli posiadacie Państwo podpisaną umowę serwisową, nasz serwis techniczny jest do Państwa dyspozycji od poniedziałku do piątku, w godzinach 8:00 – 17:00, pod numerem telefonu:

🖀 +48 (012) 630 30 30 w. 443 lub 445,

lub za pomocą e-maila: serwis@ige-xao.pl

Internet: www.ige-xao.com, www.ige-xao.com.pl

#### $\underline{{}_{COPYRIGHT}} @ \textbf{2014} IGE{+}XAO. \\ \underline{{}_{Wszystkie \ prawa \ zastrzeżone}} \\$

### SPIS TREŚCI

| Zmia     | iny wprowadzone przez wersję V7R2    | 1    |
|----------|--------------------------------------|------|
| A        | POZIOM BASIC                         | 7    |
| A.1.     | INSTALACJA I LICENCJA OPROGRAMOWANIA | 7    |
| A.2.     | PROJEKT I ZAPIS PROJEKTU             | 8    |
| A.3.     | EDYCJA                               | . 11 |
| A.3.1.   | . Łącza/hiperlinki                   | . 15 |
| A.4.     | LISTY GRAFICZNE                      | . 15 |
| A.5.     | DRUKOWANIE                           | . 16 |
| A.6.     | POLECENIA                            | . 17 |
| A.7.     | MODUŁY                               | . 17 |
| В        | POZIOM STANDARD                      | 22   |
| B.1.     | KATALOG APARATURY                    | . 22 |
| B.2.     | POLECENIA                            | . 23 |
| B.3.     | PRZETWARZANIE                        | . 24 |
| B.4.     | EDYCJA                               | . 28 |
| B.5.     | BAZA TECHNICZNA                      | . 30 |
| B.6.     | LISTY GRAFICZNE                      | . 30 |
| С        | POZIOM ADVANCED                      | 32   |
| C.1.     | PRZETWARZANIE                        | . 32 |
| C.2.     | EDYCJA                               | . 35 |
| $\sim 2$ |                                      | 35   |

C.4.

# BASIC

| A.1. | INSTALACJA I LICENCJA    | 7  |
|------|--------------------------|----|
| A.2  | PROJEKT I ZAPIS PROJEKTU | 8  |
| A.3. | EDYCJA                   | 11 |
| A.4. | LISTY GRAFICZNE          | 15 |
| A.5. | DRUKOWANIE               | 16 |
| A.6. | POLECENIA                | 17 |
| A.7. | MODUŁY                   | 17 |

 $\underline{{}_{COPYRIGHT}} @ 2014 IGE{+}XAO. \\ \underline{{}_{Wszystkie} prawa zastrzeżone} \\$ 

#### A POZIOM BASIC

#### A.1. INSTALACJA I LICENCJA

- 1. Licencja chroniona kluczem software'owym
- Informacja o kluczu sprzętowym pokazuje moduły objęte licencją i datę ustania licencji.

| older   | Kolor i warstwa 🛛 🔐 L                                      | icencja                                                                                                    | ⊳                                                                                                    |
|---------|------------------------------------------------------------|----------------------------------------------------------------------------------------------------|----------------------------------------------------------------------------------------------------|
| LICER   | ncja programu                                              |                                                                                                    |                                                                                                    |
|         |                                                            | Klucz zabezpieczający                                                                                                    |                                                                                                    |
| Poziom  | Status / Pozostało dni                                     |                                                                                                    |                                                                                                    |
| DVANCED | LICENSED                                                   |                                                                                                    | Ш                                                                                                    |
| ASIC    | EXPIRED                                                    |                                                                                                    |                                                                                                    |
| DVANCED | LICENSED                                                   |                                                                                                    |                                                                                                    |
| DVANCED | LICENSED                                                   |                                                                                                    |                                                                                                    |
| DVANCED | EXPIRED                                                    |                                                                                                    | Ŧ                                                                                                    |
|         | Poziom<br>DVANCED<br>ASIC<br>DVANCED<br>DVANCED<br>DVANCED | Poziom     Status / Pozostało dni       DVANCED     LICENSED       ASIC     EXPIRED       DVANCED     LICENSED       DVANCED     LICENSED       DVANCED     EXPIRED | Klucz zabezpieczający         Poziom       Status / Pozostało dni         DVANCED       LICENSED         DVANCED       LICENSED         DVANCED       LICENSED         DVANCED       LICENSED         DVANCED       LICENSED         DVANCED       LICENSED         DVANCED       LICENSED |

- Organizacja folderu zawierającego program: rozdzielenie komponentów programu i zasobów użytkownika – ma posłużyć udoskonaleniu automatycznych aktualizacji/synchronizacji środowiska.
- 4. Kontrola wersji i build'u rozciągnięta na więcej plików instalacji programu
- 5. Zintegrowanie z Windows Explorer–uruchamianie projektu podwójnym kliknięciem na plik.
- 6. SEE 2000 konwerter nie jest dostarczany z wersją V7R2.
- 7. SEE Technical converter nie jest dostarczany z wersją V7R2.
- Zabezpieczenie przed uruchamianiem kilku instancji SEE Electrical. Opcja Zezwalaj/Zabroń znajduje się w dialogu konfiguracji programu.

Nowości

 $\underline{\text{COPYRIGHT}} \ \mathbb{C} \ \textbf{2014} \ \textbf{IGE} + \textbf{XAO}. \\ \underline{\text{Wszystkie prawa zastrzeżone}}$ 

| Konfiguracja programu                                                                                                    | <b>X</b>                                                   |
|----------------------------------------------------------------------------------------------------|------------------------------------------------------------|
| d 🤰 Ogólny 🖺 Folder 📲 Kolor i                                                                                                    | warstwa 🔐 Licencja 🕨                                       |
| Backup         Automatyczny Backup rysunków         Zapisuj automatycznie co (min)         20         Zestawienia         Maksymalna ilość otwartych zakładek         10 | ▼<br>Uwaga; Min. wartość wynosi 2                          |
| SafeMode (Praca na lokalnej kopii)                                                                                                    | Kompresuj/Archiwizuj                                       |
| 🔲 Kompresuj rysunki przed zapisem                                                                                                    | 🕢 Kompresuj projekt podczas jego zamykania                 |
| 🔲 Safemode (Praca na lokalnej kopii projektu)                                                                                                    | 🗌 Archiwizuj projekt podczas jego zamykania                |
| Menu wstęgowe<br>V Wyświetlaj menu wstęgowe                                                                                                    | Wiele wystąpień<br>V Zezwól na wiele wystąpień w programie |
|                                                                                                    | OK Anuluj                                                  |

#### A.2. PROJEKT I ZAPIS PROJEKTU

 Tryb otwierania projektu i pracy w trybie "safemode" udoskonalone. Uruchomienie trybu z okna konfiguracji projektu. Przy użyciu polecenia "Zapisz jako" w tym trybie program pozostawia otwarty pierwotny projekt i odczytuje jego utworzoną kopię. Zamknięcie projektu wywoła dialog poniżej:

| Zapis projektu                                                          |                                                                        |                                                                              |                                               |
|-------------------------------------------------------------------------|------------------------------------------------------------------------|------------------------------------------------------------------------------|-----------------------------------------------|
| Informacje o projekcie                                                  |                                                                        |                                                                              |                                               |
| Projekt                                                                 | D:\SEE Electrical V7F                                                  | R2\Projekty\Przyklad 1.sep                                                   |                                               |
| Wybór sposobu zapisu (usun<br>Zapisz do mastera<br>Zostaw kopię roboczą | ięcie kopii roboczej powodu<br>Zapisz do mastera<br>Usuń kopię roboczą | ije odblokowanie mastera)<br>Nie zapisuj do mastera.<br>Zostaw kopię roboczą | Nie zapisuj do mastera.<br>Usuń kopię roboczą |
| <u>∎+</u> ₽                                                             | <b>⊒</b> * <b>6</b>                                                    |                                                                              | B, B                                          |
|                                                                         |                                                                        |                                                                              |                                               |

Dlatego nie można łączyć automatycznej archiwizacji projektu przy zapisie z pracą w trybie "safemode"

10. Otwieranie zarchiwizowanych projektów CPA bezpośrednio z menu **Plik/Otwórz** przez dodanie wyboru rozszerzenia \*.cpa

 $\underline{{}_{COPYRIGHT}} @ 2014 IGE + XAO. \\ \underline{{}_{Wszystkie} prawa zastrzeżone} \\$ 

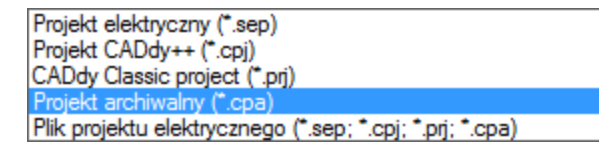

11. Kompaktowanie projektu przy jego zamknięciu (opcja konfiguracyjna) – nie mylić z archiwizacją projektu. Opcja znajduje się w dialogu konfiguracji programu.

| onfiguracja programu                                                                                                    |
|----------------------------------------------------------------------------------------------------|
| 🖣 🙀 Ogólny 📴 Folder 📲 Kolor i warstwa 🔐 Licencja 🛛 👂                                                                                                    |
| Backup<br>Automatyczny Backup rysunków<br>Zapisuj automatycznie co (min)<br>20                                                                                                    |
| Zestawienia<br>Maksymalna ilość otwartych zakładek 10 Uwaga: Min. wartość wynosi 2                                                                                                    |
| SafeMode (Praca na lokalnej kopii)       Kompresuj/Archiwizuj         Kompresuj rysunki przed zapisem       Kompresuj projekt podczas jego zamykania         Safemode (Praca na lokalnej kopii projektu)       Archiwizuj projekt podczas jego zamykania |
| Menu wstęgowe<br>Wiele wystąpień<br>Zezwól na wiele wystąpień w programie                                                                                                    |
| OK Anuluj                                                                                                    |

12. Oznaczenie kolumnowe arkusza formatowego rozbudowane o oznaczenie wierszy. Wszystkie arkusze użytkowników mogą być użyte w tej formie po konwersji polegającej na otwarciu i zapisie szablonu arkusza.

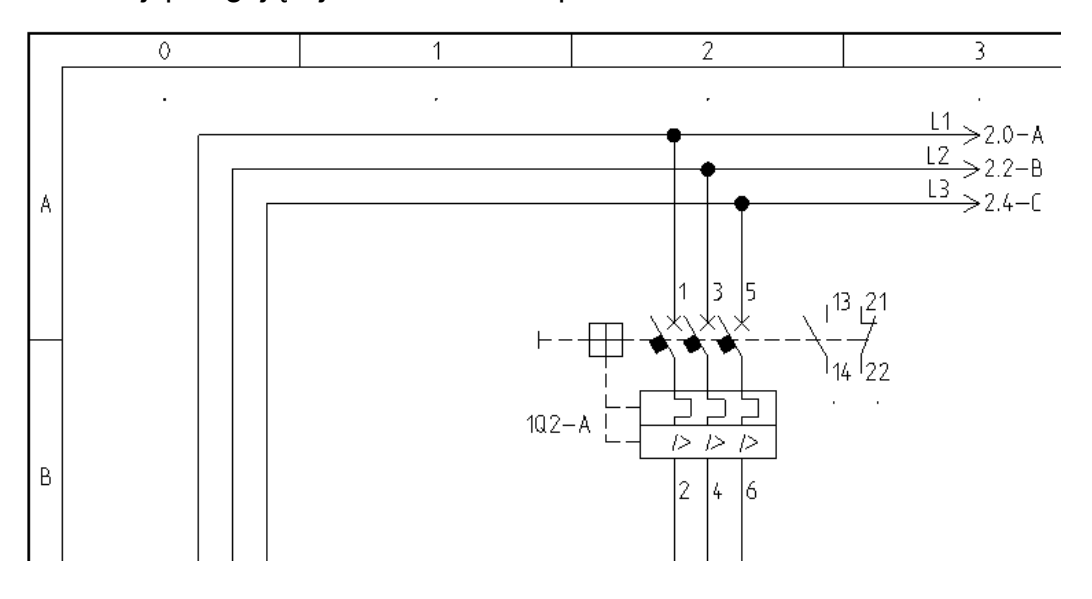

Jako efekt dodatkowy zastosowania oznaczenia arkusza pojawia się możliwość sortowania elementów w widoku bazy technicznej. Specjalne użyteczne staje się to przy operacji przenumerowania elementów dla planu instalacji (poziom Standard lub Advanced i moduł House Instalation). Oznaczenie arkusza steruje kolejnością wyboru elementów do numeracji: "Przenumeruj wszystkie składniki na wszystkich schematach" (wierszami w lewo i w dół lub kolumnami w dół i w lewo etc.). Przykład oznaczania zawartości arkusza:

| Zdefiniuj sekcje                                                                                                    |                                            |                                            |                                            |                                            |                                            |                                            |                                            |                                            |                                            |                                            |
|----------------------------------------------------------------------------------------------------|--------------------------------------------|--------------------------------------------|--------------------------------------------|--------------------------------------------|--------------------------------------------|--------------------------------------------|--------------------------------------------|--------------------------------------------|--------------------------------------------|--------------------------------------------|
| Vybór sekcji                                                                                                    | 1                                          |                                            |                                            |                                            |                                            |                                            |                                            |                                            | Dodaj                                      | Usuń                                       |
| Sekcja                                                                                                    |                                            |                                            |                                            |                                            |                                            |                                            |                                            |                                            |                                            |                                            |
| Nazwa 1                                                                                                    |                                            |                                            |                                            |                                            |                                            |                                            |                                            |                                            |                                            |                                            |
| Rozmiar X =                                                                                                    | 10.00 Y = 30.00                            | 0 W = 400.00 H                             | H = 245.00                                 |                                            |                                            |                                            |                                            |                                            |                                            | -                                          |
| Kolumny                                                                                                    |                                            |                                            |                                            |                                            | w                                          | ersze                                      |                                            |                                            |                                            |                                            |
| Image: Seneruj kolumny automatycznie     Image: Seneruj kolumny automatycznie       Zdefiniuj symbole     Zdefiniuj symbole |                                            |                                            |                                            |                                            |                                            |                                            |                                            |                                            |                                            |                                            |
|                                                                                                    |                                            |                                            |                                            |                                            |                                            | ,                                          |                                            |                                            |                                            |                                            |
|                                                                                                    |                                            |                                            |                                            |                                            |                                            |                                            |                                            |                                            |                                            |                                            |
|                                                                                                    | 0                                          | 1                                          | 2                                          | 3                                          | 4                                          | 5                                          | 6                                          | 7                                          | 8                                          | 9 📰                                        |
| A                                                                                                    | Indeks<br>sortowania: 0<br>Komórka: #C     | Indeks<br>sortowania: 1<br>Komórka: #C     | Indeks<br>sortowania: 2<br>Komórka: #C     | Indeks<br>sortowania: 3<br>Komórka: #C     | Indeks<br>sortowania: 4<br>Komórka: #C     | Indeks<br>sortowania: 5<br>Komórka: #C     | Indeks<br>sortowania: 6<br>Komórka: #C     | Indeks<br>sortowania: 7<br>Komórka: #C     | Indeks<br>sortowania: 8<br>Komórka: #C     | Indeks<br>sortowania: 9<br>Komórka: #C     |
| в                                                                                                    | Indeks<br>sortowania:<br>10<br>Komórka: #C | Indeks<br>sortowania:<br>11<br>Komórka: #C | Indeks<br>sortowania:<br>12<br>Komórka: #C | Indeks<br>sortowania:<br>13<br>Komórka: #C | Indeks<br>sortowania:<br>14<br>Komórka: #C | Indeks<br>sortowania:<br>15<br>Komórka: #C | Indeks<br>sortowania:<br>16<br>Komórka: #C | Indeks<br>sortowania:<br>17<br>Komórka: #C | Indeks<br>sortowania:<br>18<br>Komórka: #C | Indeks<br>sortowania:<br>19<br>Komórka: #C |
| •                                                                                                    |                                            |                                            |                                            | II                                         | 1                                          |                                            |                                            |                                            |                                            | - F                                        |
|                                                                                                    |                                            |                                            |                                            |                                            |                                            |                                            |                                            |                                            |                                            |                                            |
|                                                                                                    |                                            |                                            |                                            |                                            |                                            |                                            |                                            |                                            |                                            | 1 [                                        |

Szablon arkusza wraz z oznaczeniami wierszy i kolumn jest konfigurowany z zastosowaniem specjalnego dialogu powyżej lub specjalnych symboli graficznych wstawionych na szablon arkusza. Przykład symboli do oznaczenia kolumn na schemacie

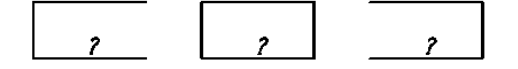

Każdy jest narysowany odcinkami. Skrajne symbole nie mają jednego z boków. Wymagane jest 3 symbole do oznaczania kolumn i 3 symbole do oznaczania wierszy. Każdy zawiera dodany atrybut tekstowy "Oznacznik kolumny" lub "Oznacznik wiersza".

Punkt wstawienia dla każdego z symboli jest wymagany w lewym górnym narożniku.

Rozmiary symboli dopasowują się do zadanego rozmiaru obszaru na arkuszu. Do wywołania okna dialogowego klikamy przycisk w ostatnim wierszu dialogu właściwości arkusza.

| azwa                                        | Wartość                             |
|---------------------------------------------|-------------------------------------|
| Lewy margines linii potencjałowej           | 17.500000                           |
| Prawy margines linii potencjałowej          | 17.500000                           |
| Odległość adresacji krosowej cewki od linii | 10.000000                           |
| Skala                                       | 1.000000                            |
| Skalowanie symbolu                          | 1.000000                            |
| Początek siatki X                           | 0.000000                            |
| Początek siatki Y                           | 0.000000                            |
| Rozmiar siatki orientacyjnej X              | 0.000000                            |
| Rozmiar siatki orientacyjnej Y              | 0.000000                            |
| Drukuj poziomo                              | Włącz                               |
| Skalowanie linii "Kreskowa" podczas wydr    | 1                                   |
| Margines dla górnych linii potencjałowych   | 25.000000                           |
| Margines dla dolnych linii potencjałowych   | 25.000000                           |
| Nazwa szablonu                              | Arkusz formatowy A3, 0-9 kolumn.tdw |
| Sekcje arkusza formatowego                  |                                     |
|                                             |                                     |
|                                             |                                     |
|                                             |                                     |

#### A.3. EDYCJA

- 14. Zamrażanie atrybutu Oznaczenie(-) dla symbolu. Ustawienie tej opcji zapobiega generowaniu nowego oznaczenia przy przesunięciu symbolu z kolumny do kolumny lub na kolejny schemat oraz podczas wykonania procedury "Przenumeruj wszystkie składniki na wszystkich schematach".
- 15. Znak "#" umieszczony w rubryce rdzeń zapobiega zmianie oznaczenia symbolu przy jego przesuwaniu na schemacie. Dotyczy to oznaczeń, których składową jest

numeracja komórki. Obok numerowanie według kolumn i schematu.

|                        | Wartość    |    |          | Pokaż |
|------------------------|------------|----|----------|-------|
| Oznaczenie (-)         | 1K4        |    | <b>V</b> |       |
| Opis symbolu           |            |    | 1        |       |
| Kod katalogowy         | CL02A301T1 | DЬ | Ukryj    |       |
| Numer końcówki 00      | A1         |    | 1        |       |
| Numer końcówki 01      | A2         |    | 1        |       |
| Rdzeń oznaczenia       | #          |    |          |       |
| Oznaczenie zablokowane | Parametry  |    |          |       |

Takie oznaczenie nie jest zablokowane, a jedynie zabezpieczone przed zmianą po przesunięciu do kolumny innej niż o numerze cztery.

- 16. Edycja właściwości atrybutów tekstowych nie wymaga zaznaczania do edycji pojedynczego tekstu, można zaznaczyć kilka i zmienić dla nich czcionkę, rozmiar, wyrównanie, kolor, warstwę etc. Zmiana jest wprowadzana w oknie właściwości obiektu.
- 17. Wstawione obrazy rastrowe (BMB, JPG, PNG, etc.) mogą być transformowane poleceniem "symetria".
- Wymiarowanie. Do tekstu wymiaru można dodać stały przyrostek. Na przykład mm lub " (inch).

| Parametry wymiarowania                                |   |  |  |  |  |
|-------------------------------------------------------|---|--|--|--|--|
| Atrybuty Strzałki Tekst                               | Þ |  |  |  |  |
| Czcionka Numer czcionki wektorowej 1                  |   |  |  |  |  |
| Wysokość3.5Odległość0.35Szerokość3.5Odstęp wierszy3.5 |   |  |  |  |  |
| Lewo                                                  | - |  |  |  |  |
| Dziesiętne 2 Sufiks "                                 |   |  |  |  |  |
| OK Cancel Hel                                         | Þ |  |  |  |  |

19. Wymiarowanie kątów. Do zwymiarowania kąta trzeba wskazać dwa odcinki nierównoległe.

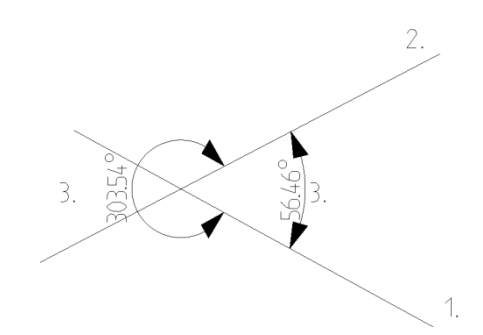

20. Wykorzystanie linii pomocniczych może być bardziej atrakcyjne, ponieważ dodano linie pomocnicze ukośne.

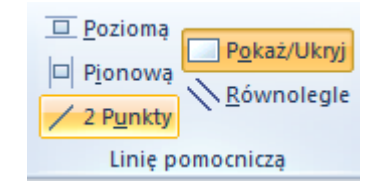

21. Komentarze (poziom Viewer). Kształt wielokąta dołączono do zbioru kształtów znacznika komentarza (był prostokąt, elipsa, chmurka). W dialogu właściwości komentarza można wybrać kolor wspólny dla tekstu i grafiki.

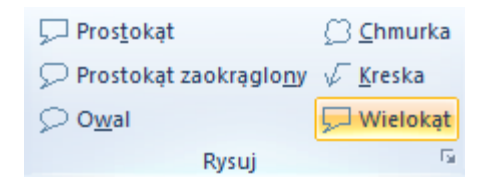

- 22. Format AutoCAD 2013 dostępny w poleceniach importu i eksportu
- W procedurze zapisu do formatu DXF/DWG dodano funkcjonalność do "Opcji zaawansowanych". Jest nią współczynnik skali wysokości czcionek "Vectorfont" (do czcionek Windows już taki mnożnik był obecny).
- 24. Rozmieszczanie symboli na przecięciu połączenia z linia (klawisz l) oraz prostokątem (klawisz r). Symbole się nie obracają samoczynnie do kierunku linii połączenia. Trzeba przewidzieć to obracając symbol przed naciśnięciem klawisza "l" lub "r". Oznaczenie listwy nie jest ukrywane dla wstawianych kolejnych zacisków, dlatego należy wstawiać symbol bez widoczności oznaczenia i zmienić ją w pierwszym zacisku.
- 25. Do symbolu adresacji krosowej (strzałki We/Wy) dodano funkcjonalność ukrywania adresu analogicznie jak można ukryć symbol docelowy. Opcje działają niezależnie. Można pokazać obydwa atrybuty ukryć jeden lub ukryć obydwa.

| Wła                                                                                          | sciwości                                                  |                |  |  |  |  |  |
|----------------------------------------------------------------------------------------------|-----------------------------------------------------------|----------------|--|--|--|--|--|
| Na                                                                                           | zwa                                                       | Wartość        |  |  |  |  |  |
|                                                                                              | Ogólne                                                    | <b>_</b>       |  |  |  |  |  |
|                                                                                              | Obiekt                                                    | Symbol         |  |  |  |  |  |
|                                                                                              | Atrybuty                                                  |                |  |  |  |  |  |
|                                                                                              | Funkcja (=)                                               |                |  |  |  |  |  |
|                                                                                              | Lokalizacja (+)                                           |                |  |  |  |  |  |
|                                                                                              | Oznaczenie (-)                                            | -B1/S1         |  |  |  |  |  |
|                                                                                              | Adres:schemat/kolumna                                     | =E1 +A1 -B1:S1 |  |  |  |  |  |
|                                                                                              | Pokaż adres schemat/komórka                               | Wyłącz 🗨       |  |  |  |  |  |
|                                                                                              | Pokaż cel                                                 | Włącz          |  |  |  |  |  |
|                                                                                              | Symbol                                                    | Wyłącz 🗸       |  |  |  |  |  |
| Pokaż adres schemat/komórka<br>Właściwość określająca widoczność adresu dla schematu/komórki |                                                           |                |  |  |  |  |  |
| •                                                                                            | $\therefore = E1 + A1 - B1 + S1 < -B1/S1 - B1/S2 - B1/S2$ |                |  |  |  |  |  |

 Na zakładce "Kable" w oknie właściwości modułu "Schematy zasadnicze" jest przełącznik do obracania tekstu opisującego żyły kabla o 90 stopni (zależnie od orientacji).

| Schematy zasadnicze Ustawienia                                                                                                    |                                                           |  |  |  |  |  |  |
|----------------------------------------------------------------------------------------------------|-----------------------------------------------------------|--|--|--|--|--|--|
| Adresy krosowe                                                                                                    | Ļ Połączenia 🔏 Kable ►                                    |  |  |  |  |  |  |
| Kable          Kable         Nie drukuj kabli         Zablokuj pozycję informacji o kablu         Nie wybieraj rodzaju kabla         Obróć atrybuty żyły kabla         Rodzaj kabla używany jako standardowy         Rdzeń oznaczenia kabla używany do numera         *Jeżeli nie określisz rdzenia oznaczenia, to oznaczenia, to oznaczenia | Rodzaje kabla<br>Parametry grafiki kabla<br>cji           |  |  |  |  |  |  |
| Kodu katalogowy używany da kabla                                                                                                    | Copis 2 Opis 3 Cena Kod wewnętrzny Kod Producent Dostawca |  |  |  |  |  |  |

- 27. Dodano możliwość przesuwania widocznego obszaru w poziomie za pomocą drugiego scrolla myszy (jeżeli mysz takowy posiada).
- 28. Wyszukiwanie tłumaczeń w narzędziach "Wstaw nowy tekst" oraz "Edytuj tekst" pozwala teraz na wyświetlenie do 200 pasujących wpisów z bazy tłumaczeń. W przypadku znalezienia większej liczby dopasowań, wyświetlana jest stosowna informacja.
- 29. Opcja "Nazwa akcji modyfikującej oznaczenia" na karcie "Ogólne" we właściwościach gałęzi "Schematy zasadnicze" została odblokowana dla licencji typu Basic.
- 30. Zmieniono sposób działania eksploratora warstw po zaznaczeniu symboli na schemacie, otwarciu eksploratora i zmianie bieżącej warstwy (przez podwójne kliknięcie na warstwę lub ręczne wpisanie numeru w pole "Bieżąca warstwa") powoduje zmianę warstwy zaznaczonych wcześniej symboli na określoną warstwę.

 Wprowadzono liczne usprawnienia przy rysowaniu na małych arkuszach, w których jako jednostkę długości wykorzystuje się cale.

#### A.3.1. Łącza/hiperlinki

- 32. Hyperlink może być dodany do bloku. Łącze do pliku tak zadeklarowane może być zadeklarowane względnie bez podania pełnej ścieżki dostępu.
- Przechowywanie dołączonych obiektów graficznych i hiperłączy z plików PDF,
   DOC etc. zachowuje ścieżki dostępu wskazane przy ich tworzeniu. Wprowadzono udoskonalenie pozwalające zarchiwizować te pliki wraz z projektem.

| Opcje archiwalne 🧧                       | x |
|------------------------------------------|---|
|                                          |   |
| 📝 Zlinkowane bitmapy                     |   |
| 🔲 Pliki do hyperlinków na dysku lokalnym |   |
|                                          |   |
| OK Anulu                                 | j |

Po rozpakowaniu projektu pliki te są odtwarzane w tym samym folderze co projekt SEE Electrical. Przy konflikcie nazw zarchiwizowanych plików (ścieżki mogły być różne) tylko jeden z nich będzie zachowany. Kolejność poszukiwania pliku dołączonego w ten sposób jest najpierw w jego oryginalnym folderze następnie w folderze projektu.

#### A.4. LISTY GRAFICZNE

- 34. Dla list graficznych typu tabela (nie dla listew, konektorów i kabli) możliwe jest łamanie wierszy tekstu po zastosowaniu składni: #120100 %wt(10). W przypadku rubryki łączonej takiej jak na przykład #fu[#120100 %wt(7)][,][#120110] to zapis dotyczy całego ciągu znaków a umieszczony jest wewnątrz pierwszego nawiasu kwadratowego.
- 35. Dodano stronę tytułową do Zestawień w projekcie. Aby uzyskać stronę tytułową trzeba w szablonie zestawienia użyć wyrażenia sterującego o składni
   #CoverSheet <nazwa szablonu strony tytułowej>

| ytulowa projektu.tdw |                                                    |                                                   |
|----------------------|----------------------------------------------------|---------------------------------------------------|
| Lokalizacja (+)      | Oznaczenie (-)                                     | _                                                 |
| #140050              | #160010                                            | _                                                 |
|                      | ytulowa projektu.tdw<br>Lokalizacja (+)<br>#140050 | Lokalizacja (+) Oznaczenie (-)<br>#140050 #160010 |

36. Automatyczne generowanie daty przeglądu rysunku można teraz wyłączyć, dodając w dowolnym miejscu szablonu wybranej listy graficznej tekst o atrybucie "Tekst normalny" o treści #ExcludeAutoRevision

Data może wtedy zostać ręcznie wpisana poprzez menu kontekstowe "Informacje".

| #ExcludeAu              | oRevisio   | n               |             |           |      | 4 |
|-------------------------|------------|-----------------|-------------|-----------|------|---|
| Szukaj część            | ci tekstu  | Szuk            | aj tekstu w | ı słownik | cu   |   |
| - Właściwośc<br>Atrybut | Tekst no   | malnu           |             |           | ~    |   |
| Czcionka                |            | Numer czcionk   | ci wektorov | vej 1     |      |   |
| Wysokość                | 3.50       | Odległość       | 0.70        | Kąt       | 0.00 |   |
| Szerokość               | 3.50       | Odległość linii | 3.50        |           |      |   |
| 🔲 Pokaż dod             | atkowe wła | ściwości tekstu |             |           |      |   |

37. Do projektu przykładowego dodano graficzną listę urządzeń.

#### A.5. DRUKOWANIE

- Okno Drukowanie jest teraz skalowalne co ułatwia wybór rysunków do wydruku w podglądzie tabelki.
- Dodano opcję "Drukuj w skali szarości" do uzupełnienia opcji "Drukuj w kolorze" i Uwaga! Skrót klawiszowy "CTRL" + "P" i "Enter" wysyła polecenie wydruku na drukarkę.

 $\underline{\text{COPYRIGHT}} \ \mathbb{O} \ \textbf{2014} \ \textbf{IGE} + \textbf{XAO}. \ \textbf{Wszystkie prawa zastrzeżone}$ 

#### A.6. POLECENIA

- 40. Polecenie "DrwInfoAll" zawiera kolejną dodaną opcję "Usuń zduplikowane elementy".
- 41. Polecenia "ChangeSymbolLayer", "ChangeWorkspaceLayer" pozwalające przepisać wszystkie elementy składowe graficzne i tekstowe na jedną wybraną warstwę. Polecenie można zastosować do projektu lub do biblioteki symboli.
- 42. Polecenie "WireAtt2ConPoint" przenosi atrybuty połączenia (kolor, warstwa) na węzły połączeń i kierunkowe węzły połaczeń. W projektach wykonanych w wersji 6 może zajść rozbieżność w tych parametrach.
- 43. Polecenie "RecoverFromAutoBackup" odtworzy schematy projektu z plików utworzonych przez automatyczną kopię zapasową.

| <b>▲</b> []   |       | <dir> 05.03.2013 15:23 —</dir> |
|---------------|-------|--------------------------------|
| <u>10001_</u> | \$\$1 | 119.941 05.03.2013 13:23 -a-   |
| <u>10003_</u> | \$\$1 | 137.845 05.03.2013 13:28 -a-   |
| <u>10004_</u> | \$\$1 | 35.993 05.03.2013 13:28 -a-    |
| <u>10004_</u> | \$\$2 | 36.285 05.03.2013 15:23 -a-    |
|               |       |                                |

Wybór z listy nazwy 1000\_\_\_1\_ będzie oznaczał przywrócenie schematu pierwszego

#### A.7. MODUŁY

- 44. (Moduł Cabinet layout). W dialogu wstawiania korytek i szyn dodano przycisk uruchamiający tryb wskazania 2-ch punktów odcinka. Dzięki temu można łatwiej wybierać długości i kąty nachylenia do wstawianych korytek i szyn.
- 45. (Moduł Cabinet layout). Wstawianie listew z listy aparatów na plan szafy. Sposób pokazania zacisków listew na Liście aparatów do

| Rysuj szynę | ×            |
|-------------|--------------|
| Szerokość   | 35           |
| Długość     | 950          |
| Kąt         | 270          |
|             | Ustal punkty |
| Wstaw szyr  | Anuluj       |

wstawienia: poszczególne zaciski, listwami. Odpowiedni przełącznik znajduje się w dialogu właściwości modułu "Zabudowa aparatury".

| Właściwości zabudowy aparatury                                    | <b>X</b> |
|-------------------------------------------------------------------|----------|
| Arkusz formatowy                                                  |          |
| Arkusz formatowy A3, zabudowa                                     | -        |
| Parametry                                                         |          |
| Utrzymuj atrybuty tekstowe podczas obrotu symbolu                 |          |
| Wstaw kody dodatkowe z Listy symboli do wstawienia                |          |
| Umieść kody dodatkowe z zachowaniem przerwy pomiędzy nimi         |          |
| 📝 Tablica indeksów symboli, tylko jedna wartość dla każdej listwy |          |
|                                                                   |          |
| OK Anı                                                            | iluj     |

- 46. Wstawianie kodów dodatkowych na plan w trybie automatycznym (np.: "Poziomy: lewo-prawo") może być w jednym ciągu (jedno kliknięcie) lub z opcją "Umieść kody dodatkowe z zachowaniem przerwy pomiędzy nimi" (kliknięcie po kliknięciu).
- 47. (Moduł House Instalation). W module instalacje polecenie (Zliczanie bloków) generuje zestawienie użytych bloków i ich liczbę znajdująca się na importowanym rysunku DXF/DWG. Listę można umieścić na planie za pomocą polecenia List2DRW tablica nazywa się \_BlockCount czyli będziemy używali klauzuli #QUERY \_BlockCount.

|    | lockCount : Tabel |          |
|----|-------------------|----------|
|    | Name of Symbol    | Quantity |
| С  | HAIR7             | 26       |
| D  | ESK3              | 14       |
| D  | OOR               | 2        |
| D  | OOR2              | 4        |
| D  | OOR3              | 4        |
| F  | C42X18D           | 12       |
| P  | NL48X60           | 52       |
| S  | OFA2              | 6        |
| T/ | ABLE1             | 1        |
| T/ | ABLE2             | 2        |
| *  |                   | 0        |

48. (Moduł Inteligence PDF). Zapis do PDF. Wybór opcji jak poniżej:

| Tekst                |                        |                    |
|----------------------|------------------------|--------------------|
| Eksport wszystkich t | ekstów do wyszukiwania | Parametry czcionek |
| Skala czcionek       | 1.2                    |                    |

zmienia rozmiary tekstów czcionek windows'owych w stosunku do tego co widać na rysunkach SEE. Wprowadzono współczynnik korekcyjny. Wynika to z różnego przelicznika doboru czcionki stosowanego przez zapis do PDF.

 $\underline{\text{COPYRIGHT}} \ \mathbb{C} \ \textbf{2014} \ \textbf{IGE} + \textbf{XAO}. \ \textbf{Wszystkie prawa zastrzeżone}$ 

- 49. (Moduł Inteligence PDF). Zapis do PDF: Jeśli szablon formatki zawiera atrybuty numerów: poprzednia strona/następna strona to po użyciu polecenia
   "Workspace2PDF" teksty te służą dodatkowo do nawigacji między stronami.
- 50. (Moduł Inteligence PDF). Zapis do PDF: Dodano funkcjonalność znak wodny. Znak definiujemy tekstem i jest wspólny dla wszystkich projektów. Nie przechowuje go projekt.
- 51. (Moduł Inteligence PDF). Zapis do PDF: Jeśli opcja drukowanie "Drukuj w skali szarości" zostało ustawione to zapis do PDF również przejmuje tą opcję.
- 52. (Moduł Open Data). Excel Export/Import: dla PLC I/O możliwe jest odczytywanie i wypełnianie dodatkowo atrybutów Opis końcówki 01...10. Warunkiem jest by symbole zawierały ten atrybut.
- 53. (Moduł Translation). Dodano możliwość nabycia modułu Translation dostępnego do tej pory wyłącznie w wersji Advanced.
- 54. (Moduł Auto Generator). Dodano możliwość nabycia modułu Auto Generator dostępnego do tej pory wyłącznie w wersji Advanced.

# STANDARD

| B.1.         | KATALOG APARATURY | 22 |
|--------------|-------------------|----|
| <b>B.2</b> . | POLECENIA         | 23 |
| B.3.         | PRZETWARZANIE     | 24 |
| B.4.         | EDYCJA            | 28 |
| B.5.         | BAZA TECHNICZNA   | 30 |
| <b>B.6</b> . | LISTY GRAFICZNE   | 30 |

#### **B** POZIOM STANDARD

#### B.1. KATALOG APARATURY

- 55. Katalog aparatury. Rozszerzono długość pola "Opis" do 250 znaków
- 56. Atrybut "Typ kabla" dostępny we właściwościach kabla może być wypełniany z zawartości rubryki katalogu aparatury. Wybór (wskazanie rubryki) może być zmienione w dialogu konfigurującym wstawianie kabli.

| Schematy zasadnicze Ustawienia                                                                                                    | X                                                                        |
|----------------------------------------------------------------------------------------------------|--------------------------------------------------------------------------|
| Adresy krosowe                                                                                                    | └ Połączenia 🔏 Kable 🕨                                                   |
| Kable         Nie drukuj kabli         Zablokuj pozycję informacji o kablu         Nie wybieraj rodzaju kabla         Obróć atrybuty żyły kabla         Rodzaj kabla używany jako standardowy         Rdzeń oznaczenia kabla używany do numera         *Jeżeli nie określisz rdzenia oznaczenia, to oz | Rodzaje kabla<br>Parametry grafiki kabla<br>cji                          |
| Kodu katalogowy używany da kabla                                                                                                    | Zaden    Opis 2    Opis 3    Cena    Kod    Kod    Producent    Dostawca |

- 57. Tekst Kod katalogowy, Opis, Dostawca, Klasa można wyświetlić przy symbolu na schemacie zasadniczym.
- 58. Definicja powiązań. Dodano dodatkowy dialog do opisywania końcówek (zacisków) aparatu. Można w nim wykluczać użycie numeracji i dublować numerację. Osobne powiązania są definiowane dla schematów, zabudowy szaf i planów instalacji. Dopuszczane jest wielokrotne użycie tej samej nazwy końcówki. Program dodaje samoczynnie własne kolejne indeksy, które są ukryte na schematach. Dopuszczana jest końcówka pusta zapisana znakiem spacji.

| See<br>E | Definicja kanałów   |          |     |                |                            |                                                             |    |                      |
|----------|---------------------|----------|-----|----------------|----------------------------|-------------------------------------------------------------|----|----------------------|
| Тур      | rysunku             |          | - F | Numer końcówki | D                          | Symbol                                                      |    | Symbol adres:        |
|          | Schematy zasadnicze |          | - [ | A1,A2          | Master/Cewka               | Norma EN60617\Cewki przekaźników\1P<br>przekaźnik           | Db |                      |
|          | Zabudowa aparatury  |          |     | 1,2,3,4,5,6    | Slave/Zestyk mocy<br>1P-ZZ | Norma EN60617\Zestyki styczników 2P,<br>3P, 4P\3P-ZZ mocy 3 | Db | Types\Mirrors\3P-ZZ  |
|          |                     |          |     | 21[1],22[1]    | Slave/Zestyk ZR            | Norma EN60617\Zestyki przekaźników,<br>ZR\ZR pomocniczy     | Db | Types\Mirrors\ZR por |
| Wz       | ystkie połączenia   |          |     | 22[2],21[2]    | Slave/Zestyk ZR            | Norma EN60617\Zestyki przekaźników,<br>ZR\ZR pomocniczy     | Db | Types\Mirrors\ZR por |
|          | Numer końcówki      | Użyj     |     | *              |                            |                                                             | DЬ |                      |
|          | A1                  | 1        | Πŀ  |                |                            |                                                             |    |                      |
| Þ        | A2                  | <b>V</b> |     |                |                            |                                                             |    |                      |
|          | 1                   | <b>V</b> |     |                |                            |                                                             |    |                      |
|          | 2                   | <b>V</b> |     |                |                            |                                                             |    |                      |
|          | 3                   | <b>V</b> |     |                |                            |                                                             |    |                      |
|          | 4                   | <b>V</b> |     |                |                            |                                                             |    |                      |
|          | 5                   | <b>V</b> | Ξ   |                |                            |                                                             |    |                      |
|          | 6                   | <b>V</b> |     |                |                            |                                                             |    |                      |
|          | 21[1]               | <b>V</b> |     |                |                            |                                                             |    |                      |
|          | 22[1]               | <b>V</b> |     |                |                            |                                                             |    |                      |
|          | (Pusty)[1]          |          |     |                |                            |                                                             |    |                      |
|          | (Pusty)[2]          |          |     |                |                            |                                                             |    |                      |
|          | (Pusty)[3]          |          |     |                |                            |                                                             |    |                      |
|          | 21[2]               | 1        |     |                |                            |                                                             |    |                      |
|          | 22[2]               | <b>V</b> | -   |                |                            |                                                             |    |                      |
| •        |                     | ۰.       |     | (              |                            |                                                             |    | Þ.                   |
|          |                     |          | ,   |                |                            |                                                             | ок | Anuluj               |

#### B.2. POLECENIA

59. Polecenie "ETINFO" w widoku tabelki dodano dwie dodatkowe kolumny

| unkcja | Lokalizacja         | Oznaczenie  | Końców | Strona | Schemat | Inde | Kom |
|--------|---------------------|-------------|--------|--------|---------|------|-----|
|        |                     | 51L         |        | =B1    | 2       |      | 3   |
|        |                     | 51N         |        | =B1    | 2       |      | 3   |
|        |                     | N<br>FORC   |        | =C1    | 1       |      | 9   |
|        |                     | 53DU-       |        |        |         |      | 0   |
|        |                     |             |        |        |         |      |     |
|        |                     |             |        | T      |         |      |     |
|        |                     |             |        |        |         |      |     |
|        |                     |             |        |        |         |      |     |
|        |                     |             |        |        |         |      |     |
|        |                     |             |        |        |         |      |     |
|        |                     |             |        |        |         |      |     |
|        |                     |             |        |        |         |      |     |
|        |                     |             |        |        |         |      |     |
|        |                     |             |        |        |         |      |     |
| Wyś    | wietl niepodłączon  | ie końcówki |        |        |         |      |     |
| ١      | Wyświetl zestyki be | z cewki     |        |        |         |      |     |
|        |                     |             |        |        |         |      |     |

60. Może być kilka plików baz danych programu Access zawierających katalog aparatury. Można wybrać bazę aktywna w projekcie (tylko jedną). Nie sposób pominąć faktu, że nie należy przełączać się w trakcie wykonania 50% projektu na

 $\underline{{}_{COPYRIGHT}} @ 2014 IGE + XAO. Wszystkie prawa zastrzeżone$ 

nowy katalog. Można utworzyć nowy pusty katalog aparatury. Polecenie "SetType DB" pozwala wskazać bazę danych katalogu aparatury i przypisać ją do projektu.

| Wybór katalogu aparatury      |       |       | ×     |
|-------------------------------|-------|-------|-------|
| Wybierz katalog aparatury     | Types |       |       |
| Utwórz nowy katalog aparatury | ]     | OK Ar | nuluj |

61. Polecenie "SetMultiType DB" pozwala wybrać z listy bazę danych katalogu aparatury i przypisać ją do kilku projektów.

| 🚏 Wybór katalogu aparatury                                                                                                    |                                                                                                    |
|----------------------------------------------------------------------------------------------------|----------------------------------------------------------------------------------------------------|
| Wybierz katalog aparatury                                                                                                    | Турез                                                                                                    |
| Wybierz projekty                                                                                                    |                                                                                                    |
| D:\SEE Electrical V7R2\Projekty\P<br>D:\SEE Electrical V7R2\Projekty\P<br>D:\SEE Electrical V7R2\Projekty\P<br>D:\SEE Electrical V7R2\Projekty\P | rzykład-Zaciski mieszane.sep<br>rzykład-Zaciski na szynie.sep<br>rzykład-Zaciski pietrowe.sep<br>rzykład-Zaciski z nagłowkiem.sep |
|                                                                                                    | *<br>*                                                                                                    |
|                                                                                                    | Ustal katalog aparatury Zamknij                                                                                                   |

62. Polecenie "Potref" jest teraz dostępne również w wersji Standard – polecenie pozwala na oznaczenie potencjałów jako referencji.

#### B.3. PRZETWARZANIE

63. W bazie technicznej projektu w zestawieniu "Edytor aparatury" można zmienić jednocześnie wartość parametru "Oznaczenie zablokowane" dla wielu aparatów.

|                        | Tekst |
|------------------------|-------|
| Opis symbolu           | ±     |
| Kod katalogowy         | * Db  |
| Oznaczenie zablokowane | *     |

 $\underline{{}_{COPYRIGHT}} @ \textbf{2014} IGE + XAO. \\ \underline{{}_{Wszystkie} prawa zastrzeżone} \\$ 

64. Import danych do katalogu aparatury z pliku XML pozwala wskazać zakres dat, z przedziału których importować aparaturę.

| Nybierz plik XML    |                                            | ][X |
|---------------------|--------------------------------------------|-----|
| ):\SEE Electrical \ | /7R2\TESTY\XML\Katalog_GE_Styczniki_CL.xml |     |
|                     |                                            |     |
|                     |                                            |     |
|                     |                                            |     |
|                     |                                            |     |
|                     |                                            |     |
| Zakres dat          |                                            |     |
| 📝 Użyj filtra       |                                            |     |
| Od 2013             | -12-05 💌 Do 2013-12-05 💌                   |     |
|                     | 12102215                                   |     |
| ID pola daty        | 13400016                                   |     |

65. Jeśli rubryka Hyperlink jest wypełniona w danych urządzenia w katalogu aparatury, to można uaktywnić to łącze z poziomu schematu posługując się tekstem wyświetlającym kod katalogowy. Aby otworzyć łącze trzeba zaznaczyć atrybut do edycji (F6), a później wywołać menu kontekstowe hiperłącze.

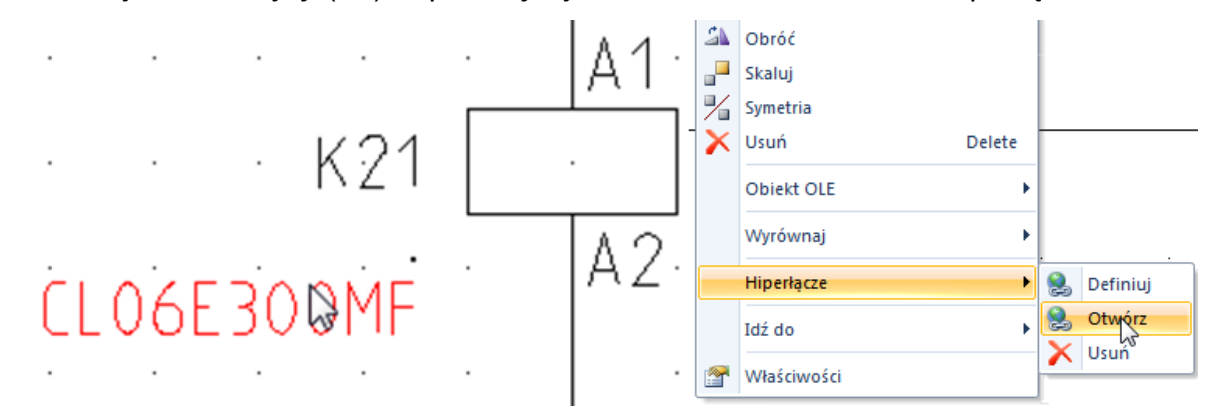

66. W poleceniu "Wstaw pozostałe symbole" zmieniono zachowanie dialogu wyświetlającego symbole do wstawienia według kodu katalogowego (przykładowo stycznik i jego styki pomocnicze). Użyte na schemacie symbole nie są usuwane z widoku, zamiast tego wyświetlane na tle szarym.

|                                    |                          | <u>copyright</u> © 2014 IGI                                  | $\pm + XAO$ . Wszystkie prawa zastrzeżow |
|------------------------------------|--------------------------|--------------------------------------------------------------|------------------------------------------|
| [                                  | 🚏 Symbole                |                                                              | ×                                        |
|                                    | к23<br>. П <sub>А2</sub> | к23 0 <sup>1</sup> 0 <sup>3</sup> 0 <sup>5</sup><br>. 1214 6 | к23 / <sup>13</sup><br>. 14              |
|                                    | Powiązanie000            | Powiązanie001                                                | Powiązanie002                            |
|                                    |                          |                                                              |                                          |
|                                    |                          |                                                              |                                          |
|                                    |                          |                                                              |                                          |
| Ustaw symbole Master/Slave wg kodu |                          |                                                              |                                          |
| Właściwości Symbolu                | << Cofnij Dal            | ej >>                                                        | Zamknij                                  |
| Właściwości Symbolu<br>Symbol      | << Cofnij Dal            | ej >>                                                        | Zamknij                                  |

67. Panel "Symbole wg kodu" ma dodatkową własność pozwalająca wyświetlić opis urządzenia po jego kodzie katalogowym. Należy wywołać menu kontekstowe i wybrać menu poniżej:

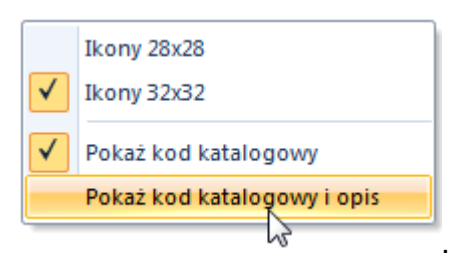

Rezultatem jest następujący widok:

| Symbo | le wg kodu 🕂 🗵                                         |
|-------|--------------------------------------------------------|
| Filtr | 🔠 🔀 🗲                                                  |
|       | + Przekaźniki temiczne i nadprądowe                    |
|       | - Styczniki CL                                         |
|       | 🛨 🔩 CL02A301R1, Stycznik General Electric serii CL 1ZR |
|       | 🛨 🔩 CL02A301RN, Stycznik General Electric serii CL 1ZR |
|       | 🛨 🔩 CL02A301T1, Stycznik General Electric serii CL 1ZR |

68. Numeracja przewodów: "Usuń wszystko" usuwa numerację również z połączeń zablokowanych. Program wyświetla dodatkowe okno wyboru "Czy usunąć wszystkie numery połączeń?"

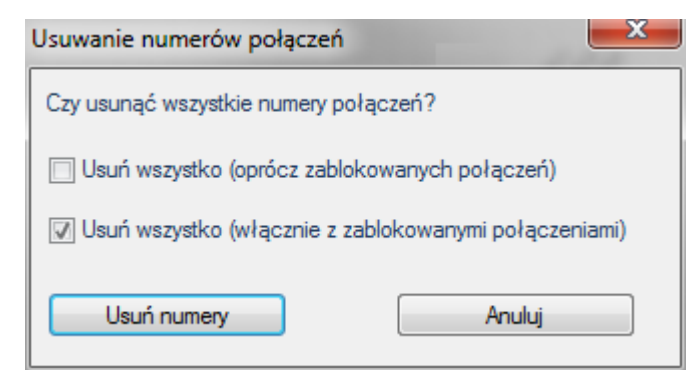

69. Standardowe numerowanie przewodów: Automat numeruje w obrębie jednej kolumny arkusza z postępem rosnącym w kierunku malejącej współrzędnej Y, a następnie z postępem rosnącym w kierunku rosnącej współrzędnej X arkusza formatowego. Po ustawieniu opcji na "Wszystkie numery odpowiadają komórkom w wersji V6" porządek numerowania w obrębie kolumny jest zamieniony, pierwsze numerują się połączenia w kierunku rosnącej współrzędnej X.

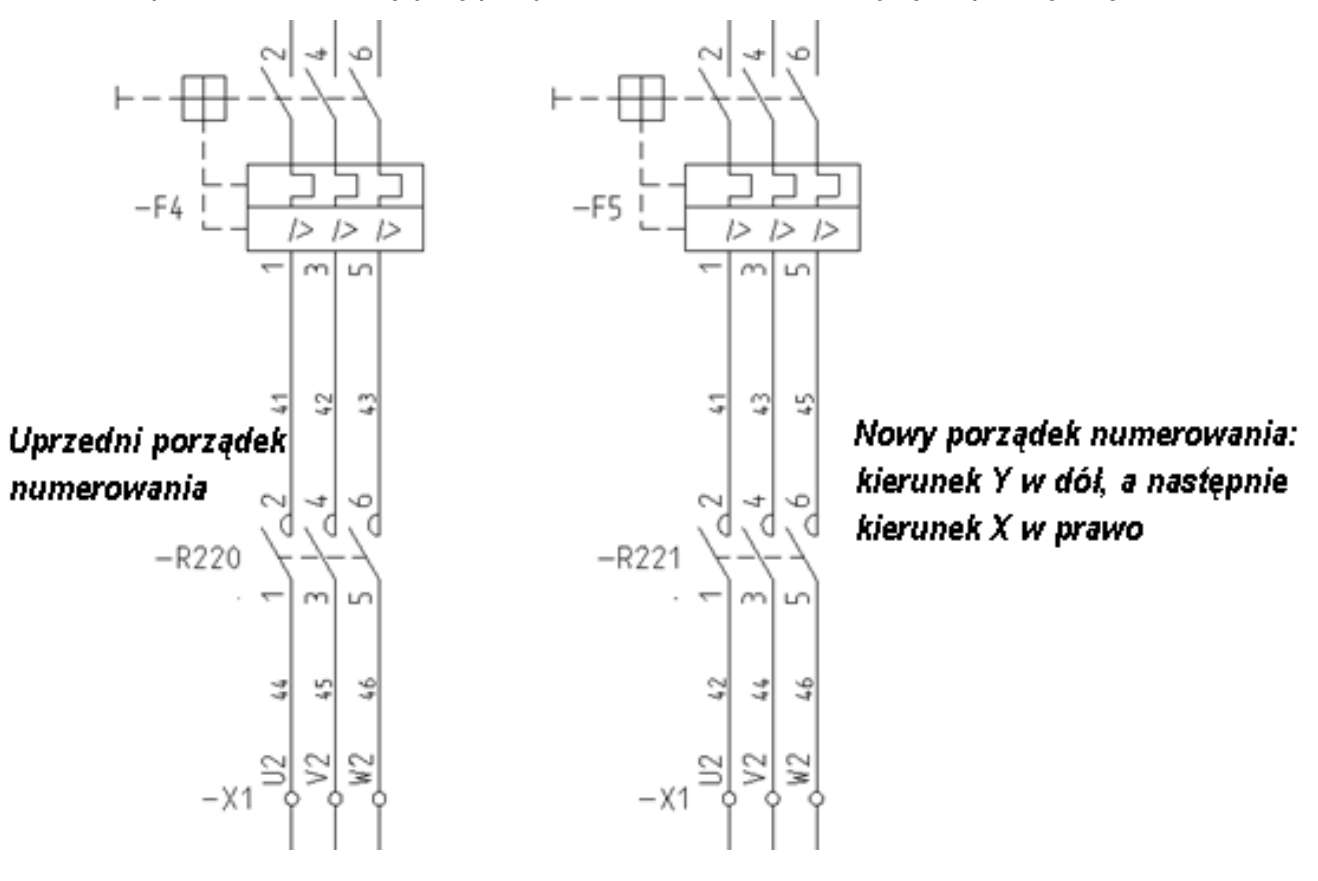

|                                                                                                    | COPYRIGHT © 2014 IGE+XAO. Wszystkie prawa zastrze:                                                                                                    |
|----------------------------------------------------------------------------------------------------|----------------------------------------------------------------------------------------------------|
| Numeracja połączeń                                                                                                    | Schematy zasadnicze Ustawienia                                                                                                    |
| Definicja automatycznej numeracji połączeń         Image: Numeracja potencjałowa         Pomiń zaciski (zacisk będzie elementem neutralnym dla obwodu)         Numeruj połączenia (każdy drut będzie miał unikalny numer)         Numeracja połączeń między różnymi funkcjami/lokalizacjami         Image: Wszystkie numery odpowiadają komórkom w wersji V6         Format numeracji połączeń wstawionych pomiędzy liniami pot. a symbolami         Użyj oznaczenia linii potencjałowych (np. L1) dla połączeń         Numer początkowy         Image: Pomat numeracji połączeń wstawionych pomiędzy końcowkami symboli         Format numeracji połączeń wstawionych pomiędzy końcowkami symboli         Image: Numer w projekcie         Numer schematu / Numer na schemacie | Gráfika     Wyświetl numery połączeń Owyświetl przekrój żyły     Wyświetl numery połączeń połączeń wyświetl kolor żyły     Zyły rozmiar/kolor przypisane przez warstwę     Pytaj o parametry połączeń połączeń Utrzymuj atrybuty tekstowe podczas |
| Numer schematu/Numer komórki/Numer w komórce   Separator   Numer początkowy   1   Wartość przyrostu   1   Zakres automatycznej numeracji połączeń   Odblokowane połączenia   Tylko zablokowane połączenia   Przenumeruj Anuluj                                                                                                    | ок Anuluj<br>Ustawienia do generowania<br>numerów połączeń według<br>porządku z wersji V6                                                                                                    |

70. Jeśli numer schematu jest składnikiem numeru połączenia to numer ten wyświetli się w połączeniu wraz z indeksem schematu.

#### B.4. EDYCJA

- 71. Ramka funkcji lokalizacji może być skalowana (najlepiej z pomocą uchwytów )
- 72. Ramka funkcji i lokalizacji może zmienić przypisanie funkcji /lokalizacji do kabla lub symbolu slave .

Okno właściwości projektu otwiera skrót z menu wstęgowego: Aspekty W oknie zaznaczamy jedna z dwóch lub obydwie opcje.

E Obrys

| Ogólov Definicia listy Atrybuty projektu                                                                                                    | Atrybuty pysupku Cechy symboli Atrybu                                                                                                    |
|----------------------------------------------------------------------------------------------------|----------------------------------------------------------------------------------------------------|
| Przegląd<br>Automatyczna zmiana daty przeglądu                                                                                                    | Standard dla wizualizacji typów symboli:                                                                                                    |
| Funkcja / Lokalizacja<br>Zarządzanie Funkcją / Lokalizacją<br>Grupowanie schematów wg funkcji<br>Włączenie bazy danych Funkcja / Lokalizacja<br>Włączenie bazy danych produktu<br>Praca z zagnieżdżonymi aspektami | Obrys funkcja / lokalizacja<br>Typ linii <mark>Kreskowa</mark><br>Zmień funkcję / lokalizację kabli<br>Zmień funkcję / lokalizację symboli slave |
| Komunikaty online<br>V Aktywacja komunikatów                                                                                                    | Jednostki<br>1 do 1 mm 💌                                                                                                    |
| Właściwości symbolu<br>Zachowapie polaczonego zymbolu                                                                                                    | istniejącego symbolu 💌                                                                                                    |

- 73. Szyny w zabudowie aparatury mogą teraz być przypisywane do warstw rysunku.
- 74. Ustawione przez użytkownika wymiary okienka służącego do wyboru kanałów PLC są zapamiętywane przez program.
- 75. Baza danych "Edytor kanałów PLC" w drzewku "Baza techniczna projektu" została wzbogacona o funkcję "Sprawdź PLC" w menu kontekstowym prawego przycisku myszki :

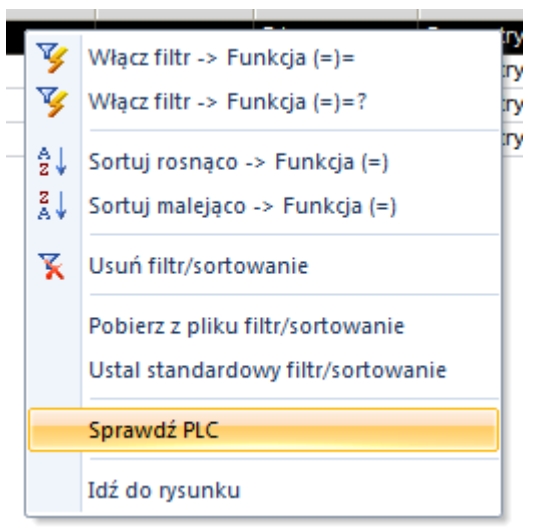

Umożliwia ona sprawdzenie, czy :

 Adres kanału PLC jest pusty, jest już może w użyciu oraz czy dany kanał jest zdefiniowany w symbolu Master

- Liczba przyłączy w danym kanale jest zgodna w symbolu Master oraz Slave
- ✓ Nazwy przyłączy i komentarze w symbolach Master oraz Slave są zgodne

#### B.5. BAZA TECHNICZNA

- 76. Listy bazy technicznej pozwalają na zachowywanie definicji użytych filtrów i sortowania. Tak zapisane mogą być użyte ponownie. Na przykład filtr według oznaczenia listwy.
- 77. Lista bazy technicznej **Edytor kabli** pozwala na automatyczne oznaczenie kabli o ile odpowiednio we właściwościach modułu "Schematy zasadnicze" wybrano rdzeń oznaczenia.
- 78. Lista bazy technicznej **Edytor zacisków** pozwala na przenumerowanie zacisków piętrowych łącznie z oznaczeniami pięter
- 79. Dodano listę bazy technicznej **Komentarze, Redlining** wyświetlającą zawartość tekstów komentarzy. Menu kontekstowe zawiera polecenie "Idź do rysunku", które nawiguje do wybranego komentarza.

#### B.6. LISTY GRAFICZNE

- 80. Plan kabla: wolne żyły (niepodłączone na schemacie) mogą również być załączone do planu.
- 81. Listwa matrix. Można wyświetlać numer przewodu (żyły kabla) nawet bez generowania numeracji przewodów. Zarządza tym zawartość tekstu "Numer żyły kabla (lewo)", "Numer żyły kabla (prawo)". Zawartość '-\*' pokazuj tylko numery przewodów, '\*-' pokazuj tylko numery żył kabla, '\*' pokazuj przewody i żyły kabla. Filtr ukrywa wyświetlanie funkcji i lokalizacji jeśli jest zgodna z funkcją i lokalizacją listwy/konektora. Do działania filtra należy dodać w zawartości tekstu "Oznaczenie kabla (lewo)", "Oznaczenie kabla (prawo)" przełączniki '+DL0', '+DL1', '+DL2.

|   | Typ kabla           | Oznaczenie |    |
|---|---------------------|------------|----|
|   | Typ kabla (prawo)   | +DL2       | 3- |
| + | ι γρ καυία (ρια wo) |            |    |

# ADVANCED

| C.1. | PRZETWARZANIE   | 32 |
|------|-----------------|----|
| C.2. | EDYCJA          | 35 |
| C.3. | LISTY GRAFICZNE | 35 |
| C.4. | POLECENIA       | 42 |

#### C POZIOM ADVANCED

#### C.1. PRZETWARZANIE

82. Tłumaczenie projektu. Dodano opcję wyświetlania w słowniku: "Pokaż wyłącznie teksty zawarte w projekcie".

| Ta sama 👻           | Usuń wszystk |
|---------------------|--------------|
| 1ii cześć wyrażenia | Usuń wszystk |
| nii cześć wyrażenia | Przetłumacz  |
| nii cześć wyrażenia | Przetłumacz  |
| nii cześć wyrażenia | Przetłumacz  |
| nii cześć wyrażenia | 112CHUMAG2   |
|                     | ,            |
|                     | Zamknij      |
|                     |              |
|                     | Danish       |
| spole               |              |
|                     |              |
|                     |              |
|                     | _            |
|                     |              |
|                     | spole        |

Jeśli Po wybraniu opcji lista terminów jest, krótka lub stwierdzimy, że jest niekompletna to przyciskamy na Wczytaj teksty. Należy pamiętać, że polecenie to jest sterowane ustawieniami Filtra tłumaczeń. Następnie ponownie włączamy i wyłączamy opcję. Polecenie eksportu Export XML stosuje się tylko do zawartości widoku i tym samym po zaznaczeniu opcji otrzymamy tylko terminy z bieżącego projektu.

83. Do polecenia "Zmień i aktualizuj przetłumaczony tekst" dodano opcję "Aktualizacja tekstu w słowniku". Można nią dodawać nieprzetłumaczone teksty do słownika lub tłumaczyć teksty na bieżąco w projekcie i dodawać do słownika.

### napięcie cewki [V]

| ytuj tekst  |                        | X         |
|-------------|------------------------|-----------|
| Język       | English                |           |
|             |                        |           |
| 🐼 Aktualiza | acja tekstu w słowniku |           |
|             |                        | OK Anuluj |

84. Przy imporcie wielu plików DXF/DWG do projektu nazwa importowanego pliku jest wpisywana do właściwości rysunku w pole "Nazwa oryginalna" (poziom Advanced, moduł IDL)

| Nazwa oryginalna           | SCHEMATY ZASADNICZE_4.dwg |
|----------------------------|---------------------------|
| Sekcje arkusza formatowego |                           |

 85. Przy imporcie wielu plików DXF/DWG poleceniem "DWGImportFromExcell" (poziom Advanced, moduł IDL) dodano możliwość wyboru arkusza w pliku Excell, z którego pobierane są dane do importu.

| Wybierz arkusz      | ×      |
|---------------------|--------|
| Wybierz arkusz dla: |        |
| Arkusz1             | -      |
| ОК                  | Anuluj |
|                     |        |

- 86. Polecenie "Idź do" nie rozwinie się w menu typu rysunku, jeśli nie występuje na nim komponent urządzenia
- 87. Edytor zacisków z bazy technicznej pozwala również na sprawne przenumerowanie zacisków piętrowych. Warunkiem jest poprawne posortowanie

zacisków. Po zaznaczeniu wszystkich zacisków listwy możemy przenumerować piętra w jednym poleceniu wpisując frazę 1>1 w pole "Oznaczenie piętra".

- Symbole Wejścia/Wyjścia PLC, gdy kopiowane nie pojedynczo ale po kilka np. 8 (wraz z oznaczeniem) wypełniają się automatycznie zawartością pobraną z symbolu karty.
- 89. Automatyczny generator schematów wzbogacono o możliwość nadawania atrybutów połączeniom: kolor, przekrój, numer potencjału/numer przewodu. Analogicznie jak to ma miejsce dla symboli atrybut tekstowy musi się rozpoczynać od znaku # i mieć swój odpowiednik w arkuszu Excell – bezpośrednio lub poprzez arkusz "alias". Poniżej przygotowanie bloku do automatycznej generacji schematów:

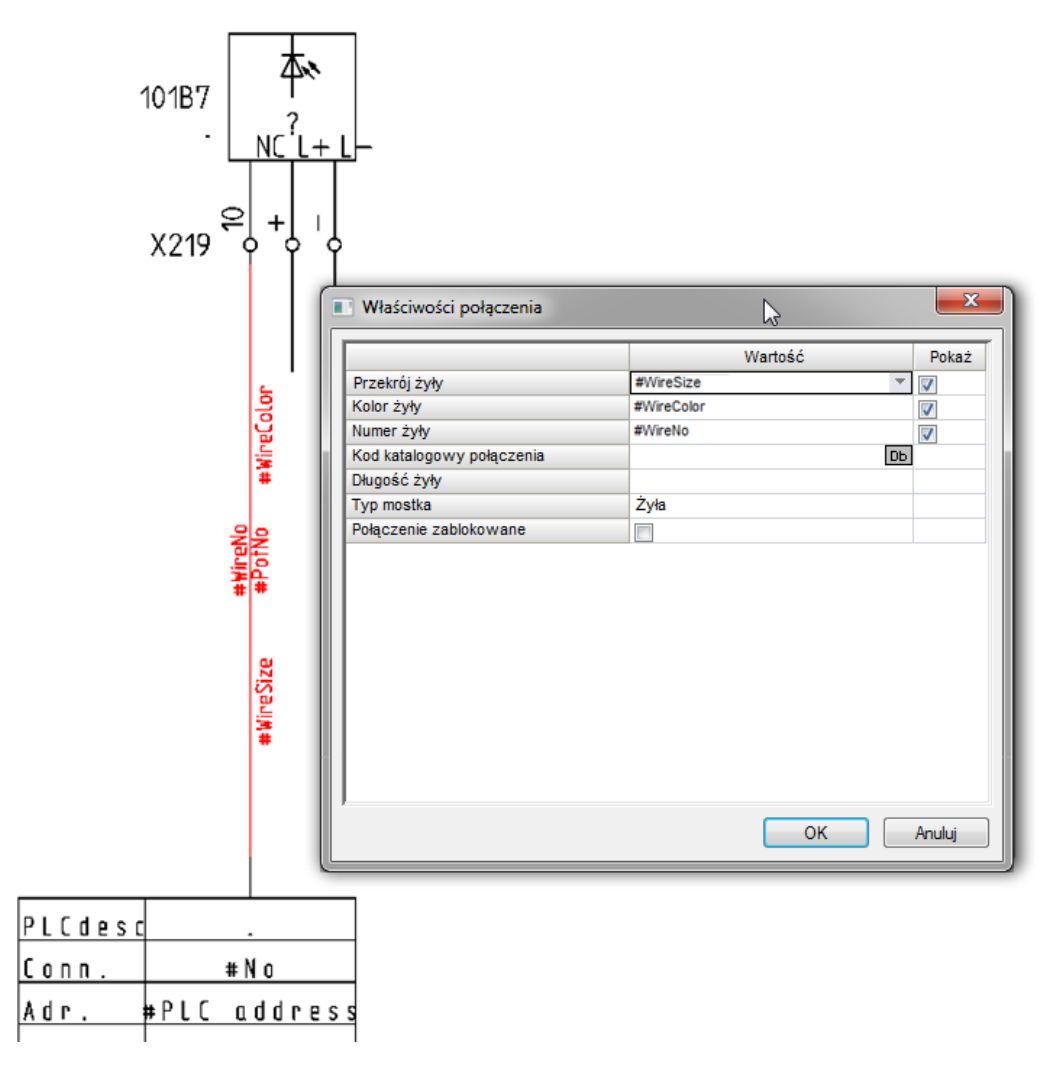

#### C.2. EDYCJA

90. Zmodyfikowano dialog "Zarządzanie funkcją, lokalizacją i produktami".

Usprawniono dodawanie nowych i przegląd istniejących oznaczeń urządzeń.

| 🖀 Funkcja / Lokalizacja / Zarządzanie produktami |          |                  |                    |            |                |                                   |        |          |                                               |         | ×   |  |
|--------------------------------------------------|----------|------------------|--------------------|------------|----------------|-----------------------------------|--------|----------|-----------------------------------------------|---------|-----|--|
| Funkcja Opis                                     | <b>B</b> | 🛛 🐺 🔲 Unikalny   | produkt dla symbol | u          |                |                                   |        |          |                                               |         |     |  |
| 🖃 🔩 Funkcje                                      |          | Eunkcia (=)      | Lokalizacia (+)    |            | Oznaczenie (") | Numer                             | Sortui |          | Kod katalogowy                                |         |     |  |
| ♦♦ =B1                                           | 93       | =E1 🔂            | +A1                | ट्री -0    | E E            |                                   | 0      | C        | L07A300ME:RTINH                               |         |     |  |
|                                                  | 94       | =E1 🗭            | +A1                | द्वी -X1   | 1 🛃            | 1                                 | 1      |          | Б                                             |         |     |  |
| ₩ =D1                                            | 95       | =E1 😥            | +A1 (              | द्य) -X1   | 1 (Z)          | 2                                 | 2      |          | ОЪ                                            |         |     |  |
| ₩ F2                                             | 96       | =E1 😰            | +A1 (              | 🔁 -X1      | 1 🛃            | 3                                 | 3      |          | Db                                            |         |     |  |
| ✓ =E2                                            | 97       | =E1 😰            | +A1 (              | 🔁 -X1      | 1 🛃            | 4                                 | 4      |          | ОЬ                                            |         |     |  |
|                                                  | 98       | =E1 😰            | +A1 (              | 🔁 -X1      | 1 😰            | 5                                 | 5      |          | ОЬ                                            |         |     |  |
| Funkcja: =D1                                     | 99       | =E1 😰            | +A1 (              | 🔁 -X1      | 2 🛃            | í                                 | 4      |          | ОЬ                                            |         |     |  |
| Labelinate Onte                                  | 100      | =E1 😰            | +A1 (              | ⊉ -X       | 2 🔁            | 101                               | 1      |          | ОЬ                                            |         |     |  |
| Lokalizacja Upis                                 | 101      | =E1 😰            | +A1                | 🔁 -X       | 2 🛃            | 1V1                               | 2      |          | ОР                                            |         |     |  |
| Localizacje                                      | 102      | =E1 (2)          | +A1                | 2 -X       | 2 😰            | 1001                              | 3      |          | В                                             |         |     |  |
| +A2                                              | 103      | -E1 (2)          | +A1                | 20 - A     | 2 (Đ           | 201                               | 6      |          | Ub                                            |         | Ξ   |  |
| ₩ +A3                                            | 104      | =F1 (3)          | +41                | र<br>स. ४१ | 2 (Đ)<br>2 (Đ) | 2W1                               | 7      |          | 00                                            |         |     |  |
| <b>↔</b> +A4                                     | 106      | =E1 23           | +A2                | टी -P1     | - e            |                                   | 0      |          | 05                                            |         |     |  |
|                                                  | 107      | =E1 😰            | +A3                | द्धी -W    | 76 🗊           |                                   | 0      |          | Б                                             |         |     |  |
|                                                  | 108      | =E1 🗭            | +A4 (              | æ) -M      | । हो           |                                   | 0      |          | ОЪ                                            |         | -   |  |
|                                                  | Filtr:   |                  |                    |            |                |                                   |        |          |                                               |         |     |  |
|                                                  |          |                  |                    |            |                |                                   |        |          |                                               |         |     |  |
|                                                  | 4        | Schematy zasadr  | Plany ins          | talacji    | Zabudowa       | aparatury                         |        |          |                                               |         | P   |  |
| Lokalizacja: +A1                                 |          |                  |                    |            |                | 4 7                               | г      |          | 1 3 5                                         | 97 95   |     |  |
|                                                  |          |                  | IA1                |            |                |                                   | 15     |          | $\sim (+ + + + + + + + + + + + + + + + + + +$ | J 4     |     |  |
| Produkt Opis                                     |          | l cn             |                    |            | 0.             | , / <sup>,</sup> / <sup>,</sup> / | 9      |          | ▝᠈└┙┙┙╴                                       |         |     |  |
| Produkty                                         |          | _@) [            |                    |            | -01            | - 7-7                             | \      |          | · · · 2 · 4 · O                               | '90 '9D |     |  |
| -B1<br>                                          |          |                  | A2                 |            |                | . 12 14                           | 16     |          |                                               |         |     |  |
| 00-B3                                            |          |                  | / <u>· L</u>       |            |                | - ·                               | 0      |          |                                               |         |     |  |
| ₩-C1                                             | Pow      | iązanie000       |                    |            | Powiązanie001  |                                   |        | Powiązan | ie002                                         |         |     |  |
| ₩-F1                                             |          |                  | -                  |            |                |                                   |        |          |                                               |         |     |  |
|                                                  |          |                  | 6                  |            |                | 影                                 |        |          |                                               |         |     |  |
| ♦♦ -F3                                           |          |                  |                    |            |                |                                   |        |          |                                               |         |     |  |
| 🔷 -F4                                            |          | 0.5              | \                  |            |                | -43 /                             |        |          |                                               |         |     |  |
| ♦ +F5                                            |          | 2.5              | യി                 |            |                | 2.6 👳                             |        |          |                                               |         |     |  |
| <b>→</b> + F6                                    |          |                  | 0.                 |            |                | 04                                |        |          |                                               |         |     |  |
| •••-F7                                           | Pow      | iązanie003       |                    |            | Powiązanie004  |                                   |        |          |                                               |         | - 1 |  |
| ▼ K1                                             |          |                  |                    |            |                |                                   |        |          |                                               |         |     |  |
| Produkt: -Q3                                     |          | < Cornij 🔄 Dalej | >>                 |            |                |                                   |        |          |                                               |         |     |  |
| Separator opisu: /                               |          |                  |                    |            |                |                                   |        |          | ОК                                            | Anulu   | uj  |  |

Oprócz hierarchicznych list znanych z wersji poprzednich jest dodana tabela z możliwością filtrowania i sortowania (analogiczna do tej z bazy technicznej – Edytor aparatury). Oprócz tego istnieje możliwość wyboru kodu katalogowego dla produktu i w takim przypadku wypełnia się (jeśli istnieje) dialog z dowiązaniami (Symbol na schematy, plany instalacji i zabudowy). Dodano dwa przyciski, jeden do tworzenia symboli oraz drugi do listew (zacisk po zacisku) i konektorów (pin po pinie). Specjalna ikona 😰 służy do przypisania aspektu. Każdy z aspektów otrzymał menu kontekstowe zawierające polecenia: Dodaj ..., Dodaj ... na tym poziomie, Usuń, Przeglądaj symbole, Przeglądaj rysunki.

#### C.3. LISTY GRAFICZNE

91. Można tworzyć w projekcie listy graficzne (w tym również listew) poprzez kopiowanie już istniejących. Do utworzenia nowej listy na podstawie istniejącej wystarcza wpis w tabelę zakładki "Definicja listy" z okna "Właściwości projektu".

|   | Ogoin    | Definiçalisty Attybuty projektu        | Atrybuty projektu Atrybuty rysunku |          |           |  |  |
|---|----------|----------------------------------------|------------------------------------|----------|-----------|--|--|
|   | ld listy | Opis                                   | Zapytanie                          | Pokaż    | ListOrder |  |  |
|   | 4187     | Edytor symboli bez grafiki             | Export_3187                        | 1        | 4189      |  |  |
|   | 4188     | Edytor konektorów                      | Export_3188                        | <b>V</b> | 4182      |  |  |
| _ | 4189     | Edytor linii potencjałowych            | Export_3070                        | <b>V</b> | 4189      |  |  |
|   | 4190     | Podwójne oznaczenia                    | Export_MultiRef1                   | <b>V</b> | 4190      |  |  |
|   | 4191     | Wykorzystanie zestyków                 | _OverbookedContacts                | <b>V</b> | 4191      |  |  |
|   | 4192     | Weryfikacja kanałów PLC                | PLC_ConnectionCheck                | <b>V</b> | 4192      |  |  |
|   | 4205     | Zestawienie wydruków                   | Export_3205                        | 1        | 4205      |  |  |
|   | 4207     | Zestawienie materiałów skompresowane 1 | Export_4207                        | 1        | 4103      |  |  |
|   | 4208     | Zestawienie materiałów skompresowane 2 | Export_4208                        | 1        | 4104      |  |  |
|   | 4212     | Komentarze, Redlining                  | Export_4212                        | 1        | 4212      |  |  |
|   | 4280     | Połączenia wielożyłowe                 | Export_3280                        | 1        | 4280      |  |  |
|   | 4285     | Połączenia wielożyłowe - żyły          | Export_3285                        | <b>V</b> | 4285      |  |  |
| • | 3513     | Moja nowa listwa Matrix                | #3104 🗃                            | <b>V</b> | 3113      |  |  |
| * |          |                                        | -<br>2                             |          | 0         |  |  |
| • | Record   | 80                                     |                                    |          |           |  |  |

COPYRIGHT © 2014 IGE+XAO. Wszystkie prawa zastrzeżone

Zapytanie dla listy musi posiadać unikalny "Id listy", a zapytanie jest zastąpione odwołaniem do "Id listy" kopiowanej. W tym przykładzie jest to lista 3104, a odwołanie do niej to #3104.

| ld listy | Opis                    | Zapytanie   | Pokaż    | ListOrder |
|----------|-------------------------|-------------|----------|-----------|
| 3104     | Listwy zaciskowe Matrix | Export_3104 | <b>V</b> | 3104      |

By zmiany zastosować projekt należy zamknąć i otworzyć ponownie. Dla listy należy wybrać szablon. Po otwarciu projektu odszukujemy listę i wywołujemy polecenie menu kontekstowego:

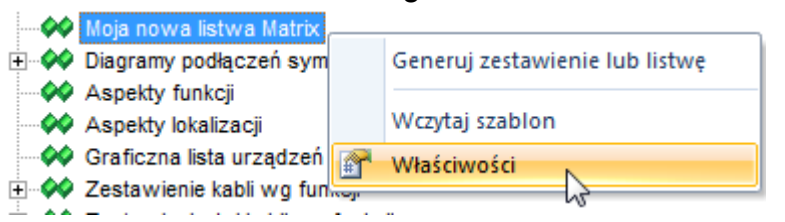

#### 92. Nawigacja z list graficznych do symboli:

Zestawienie aparatury, Zestawienie zacisków, Zestawienie kanałów PLC, Zestawienie kabli, Diagramy podłączeń symboli

Powyższe listy udostępniać będą nawigację "ldź do" kontekstowo odsyłająca na schemat.

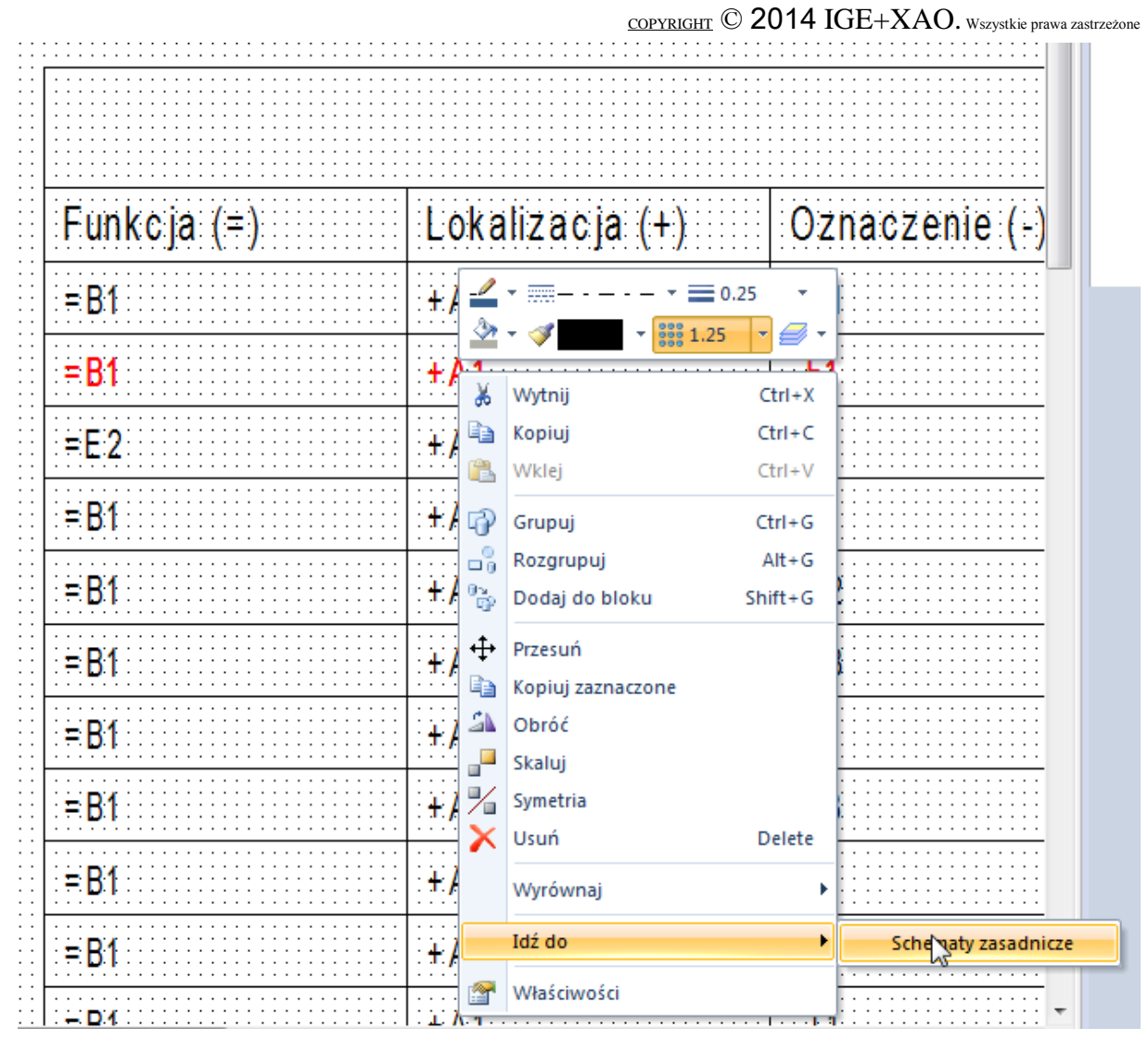

93. Listwa plan. Można wyświetlać numer przewodu (żyły kabla) nawet bez generowania numeracji przewodów. Zarządza tym zawartość tekstu "Numer żyły kabla (lewo)", "Numer żyły kabla (prawo)". Zawartość '-\*' – pokazuj tylko numery przewodów, '\*-' – pokazuj tylko numery żył kabla, '\*' – pokazuj przewody i żyły kabla. Filtr ukrywa wyświetlanie funkcji i lokalizacji jeśli jest zgodna z funkcją i lokalizacją listwy/konektora. Do działania filtra należy dodać w zawartości tekstu "Oznaczenie kabla (lewo)", "Oznaczenie kabla (prawo)" przełączniki '+DL0', '+DL1', '+DL2.

| 3- |
|----|
| -  |

94. Listwa plan: dodatkowo wyświetla symbole kabli. Na schemacie należy zgrupować w blok symbol wraz z kablem i przewodami, ale nie dalej niż do symbolu kabla Ű

-X12

+A4

-M1

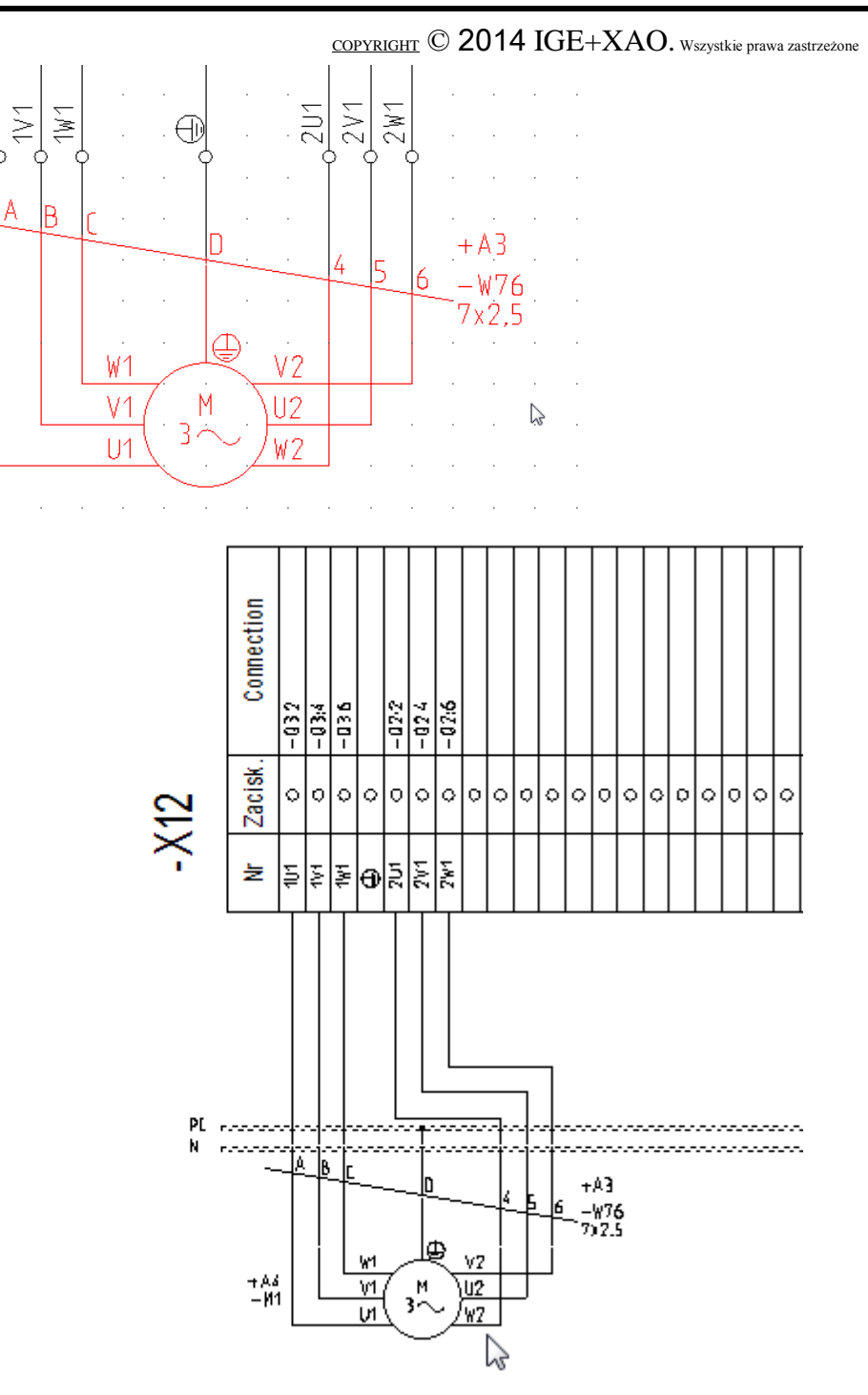

Listwa zaciskowa

W atrybucie tekstowym "Oznaczenie symbolu z lewej strony" (ld 180111) lub "Oznaczenie symbolu z prawej strony" (ld 180113) należy dopisać tekst '+G'

95. Nowa opcja w szablonach listwy zaciskowej i konektora. Teksty +MTAX0,
+MTAX1, +MTAY0 i +MTAY1, które są używane analogicznie jak tekst +MTX0.
Pozwalają pozycjonować tekst bezwzględnie. Zastosowanie jest analogiczne jak tekstu +MTX0 opisanego w pomocy do programu.

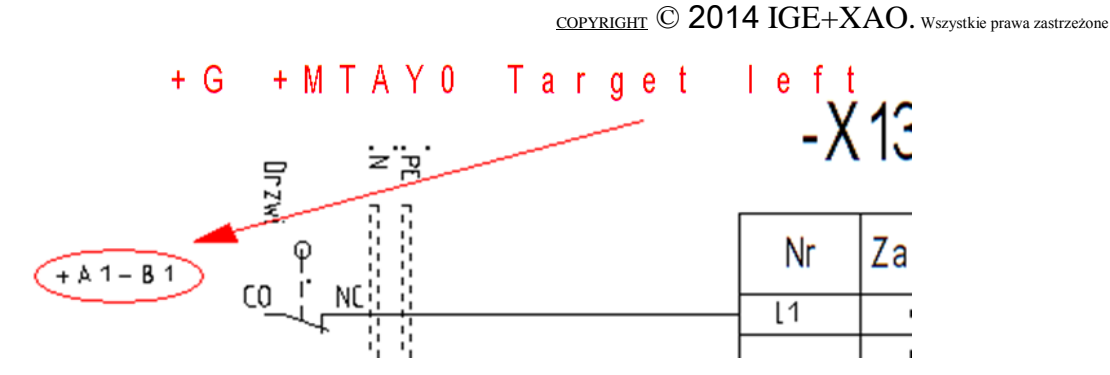

96. Nowa opcja w szablonie "Diagramy podłączeń symboli" "Pokaż tą samą Funkcję/Lokalizację" (ID = 180187). Wartość tego tekstu musi być "show=off" jeśli chcemy wyświetlać Funkcję/Lokalizację tylko z połączeniami do innej funkcji lub innej lokalizacji, a ukrywać w przypadku zgodności.

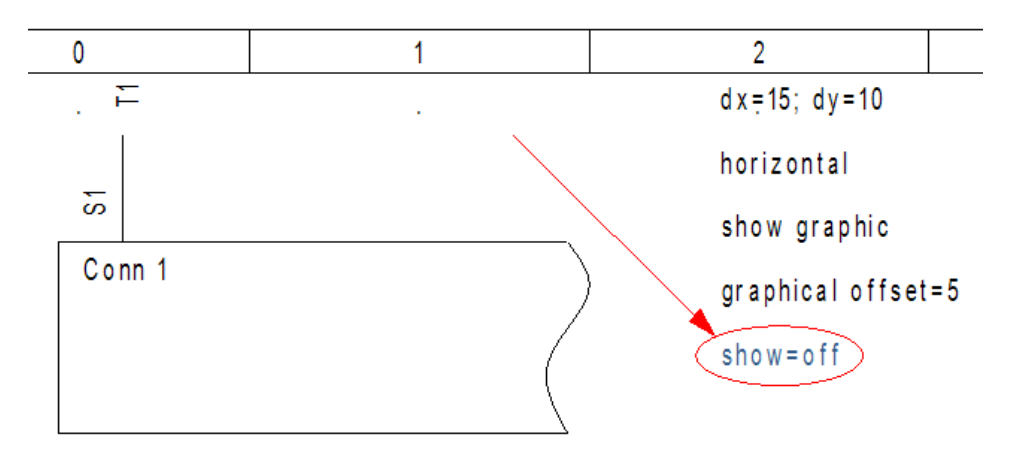

97. Połączenia między listwowe: można wyświetlać docelowe podłączenia zacisków na we/wy niezależnie czy jest połączenie kablowe

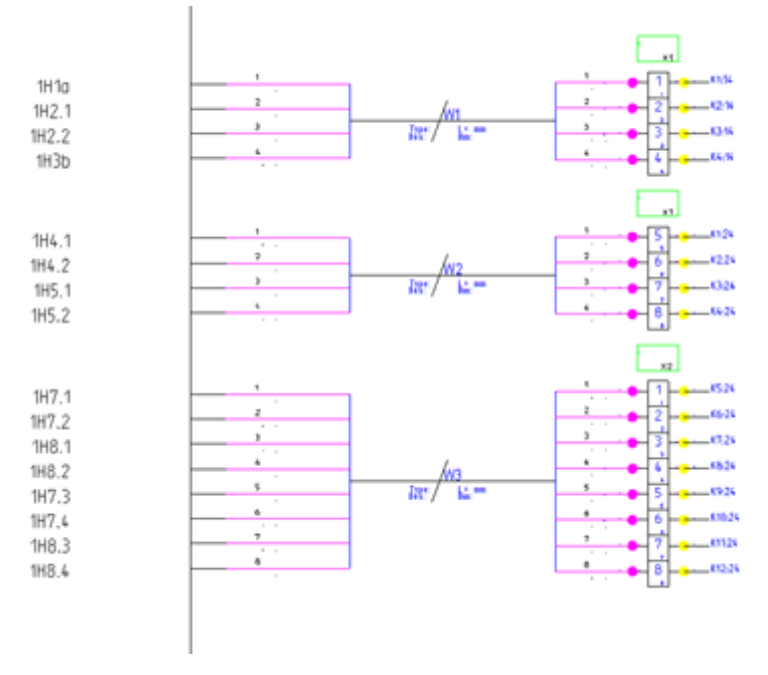

- 98. Zestawienie materiałów skompresowane 1 można wstawiać bezpośrednio na schemat bez uprzedniego użycia polecenia CompressedBOMPage. Wystarczy uruchomić podgląd z bazy technicznej, a następnie wstawić poleceniem List2DRW odpowiednio przygotowany szablon z klauzula: #Query Export\_4207 i filtr #WHERE [\$PageCounter] = @PageCounter. Poprzednie szablony zawierają klauzulę: #QUERY U\_CompressedBOMPage. Analogicznie postępujemy dla Zestawienie materiałów skompresowane 2 wstawiając #Query Export\_4208.
- 99. Polecenie RefToDrw generuje graficzne zestawienie symboli cewek wraz z bilansem styków na nowych arkuszach w osobnej strukturze w projekcie. Symbole cewek pozostają na źródłowym schemacie ideowym i jest obustronna nawigacja pomiędzy symbolem z zestawienia, a symbolem na schemacie ideowym. Generacja jest sterowana przez szablon RefOnOtherPage.tdw i plik RefToDrw.XML.

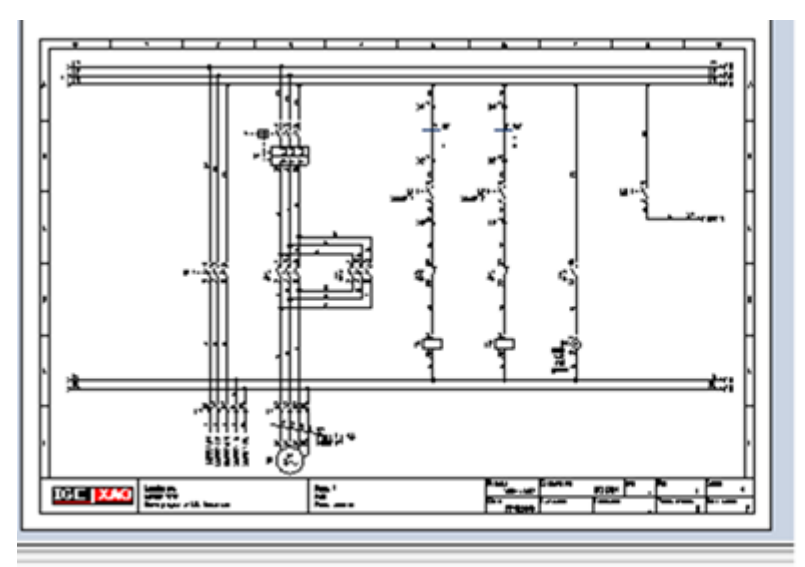

Tylko cewki. Zestawienie zestyków ukryte/ przeniesione na dodany arkusz

 $\underline{{}_{COPYRIGHT}} @ 2014 IGE + XAO. \\ \underline{{}_{Wszystkie} prawa zastrzeżone} \\$ 

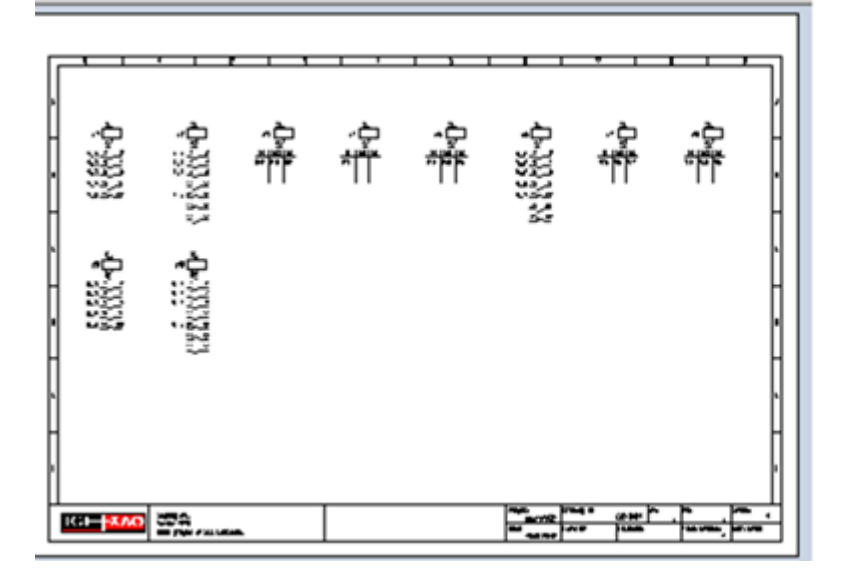

Zestawienie zestyków

100. Nowa lista "Graficzna lista urządzeń" przedstawia zestawienie aparatury połączone z widokami symboli użytych w projekcie. Nawigacja pomiędzy listą, a schematem odbywa się poprzez kliknięcie w adres krosowy pod symbolem. Odwrotna nawigacja jest możliwa przez polecenie menu kontekstowego symbolu "Idź do". Menu rozwija się i wybieramy nawigację do "Graficzna lista urządzeń".

| Amount | Type information                                                                         | Function                                       | Location   | Product  |                                                        |                                                                     |                                              | Device s | symbol                                        |            |        |       |                      |
|--------|------------------------------------------------------------------------------------------|------------------------------------------------|------------|----------|--------------------------------------------------------|---------------------------------------------------------------------|----------------------------------------------|----------|-----------------------------------------------|------------|--------|-------|----------------------|
| 3      | Type STF4011-1<br>Voltage<br>Manufacturer IGE+XAO device<br>Coll, 1ND1NC - Demo          | -                                              |            | K1<br>K3 | 141 1,17<br>142 1,274<br>115 1/3<br>2/5 2/2<br>2/5 2/2 | 11 <sup>5</sup> 1 <sup>13</sup> 12<br>16 14 12<br>1/6<br>2/7<br>2/7 | <b>1</b><br>17                               |          |                                               |            |        |       |                      |
| 1      | Type STF4011-1<br>Voltage<br>Manufacturer IGE+XAO device<br>Coll, 1NO1NC - Demo          |                                                |            |          |                                                        | נון<br>19 ניין 19<br>20 ניין 10                                     | 1 <sup>13</sup> 16 <sup>1</sup><br>17 16 167 |          |                                               |            |        |       |                      |
| 1      | Type A11<br>Voltage<br>Manufacturer IGE+XAO device<br>Add on for coll 1NO 1NC            |                                                |            | K5       | 3/5 3/2                                                | 3/7                                                                 | 3/6                                          |          |                                               |            |        |       |                      |
| 1      | Type 3TF4011-1<br>Voltage<br>Manufacturer IGE+XAO device<br>Coll, 1NO1NC - Demo          |                                                |            |          |                                                        | 1 <sup>3</sup> 1 <sup>13</sup> 12                                   | 11 113 141<br>12 144 162                     |          |                                               |            |        |       |                      |
| 1      | Type A11<br>Voltage<br>Manufacturer iGE+XAO device<br>Add on for coll 1NO 1NC            |                                                |            |          |                                                        |                                                                     |                                              |          |                                               |            |        |       |                      |
| 2      | Type 3TF4011-1S<br>Voltage .<br>Manufacturer IGE+XAO device<br>Socket for 3TF4011-1      |                                                |            | ¥5       | 217 214                                                | 2.5                                                                 | : 9/8 9/8                                    |          |                                               |            |        |       |                      |
| 1      | Type 3TF4022-1<br>Voltage<br>Manufacturer IGE+XAO device<br>Coll, 2NO2NC - Demo          |                                                |            | K2       |                                                        | 113 113 12<br>13 114 12<br>14 12                                    | 210 210<br>11 131 113<br>12 132 14           |          |                                               |            |        |       |                      |
| 4      | Type SVE1010<br>Voltage<br>Manufacturer IGE+XAO device<br>Motorprotection switch 1NO 1NC | - Demo                                         |            | Q7       |                                                        |                                                                     | 121<br>1 <sub>27</sub><br>9/8                |          |                                               |            |        |       |                      |
| Π      | GE <mark>-XAO</mark>                                                                     | Shipdog Inc.<br>Landan 1234<br>Demo projeci in | SEE Evecur | ICOL     |                                                        |                                                                     |                                              | <br>Pr   | rojeci<br>1- Y7R2- demo<br>118:<br>04.07 2013 | Oraking na | 00 001 | Revis | Init:<br>Poge.<br>1. |

#### C.4. POLECENIA

- 101. Polecenie "CopyF", "CopyL" and "CopyG": dodano przełącznik do wyboru zachowania programu, gdy napotka w procesie kopiowania powtarzające oznaczenie symbolu master. Możemy wybrać, czy mają być łączone w jeden aparat, czy pozostać jako odrębne.
- 102. Polecenie "CopyP": dodano możliwość kopiowania schematów w ten sam projekt.
- 103. Polecenie "PLC ImportExcel" otrzymało dodatkową funkcjonalność wyboru arkusza zawierającego dane do wczytania. Poprzednia wersja wymagała specjalnej nazwy arkusza.
- 104. Polecenie "Techsort" uzupełniono o zagadnienie sortowania zagnieżdżonych aspektów. W przypadku oznaczeń takich jak =K1=K1+U2+U2+AA1-K1-AA1001-K1-K2 nie sprawdza się sortowanie jednopoziomowe. niezależnie czy zadeklarujemy, że liczby poprzedzają litery czy odwrotnie to i tak potrzebujemy wielu poziomów sortowania dla podciągów znaków rozdzielonych separatorami:
  =, +, -. Dlatego w drugiej części polecenia "Techsort" wybieramy, czy będziemy sortować zagnieżdżone aspekty. Sortowanie zagnieżdżonych aspektów ma ograniczenie do łącznej liczby ośmiu poziomów rozdzielonych jednym ze znaków (=, +, -). Łączna długość nazwy musi być nie większa niż 30 znaków (np.: =K1=K1+U2+U2+AA1-K1-AA-K1-K2). Długość jednego aspektu nie przekracza sześciu znaków wraz z separatorem (np.: +99AA1)

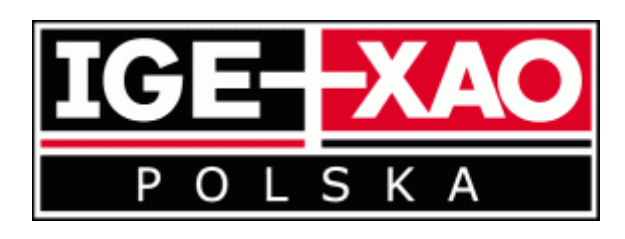

Kraków, 2014 r. IGE+XAO Polska sp. z o.o., Pl. Na Stawach 3, 30-107 Kraków